# 『導師輔導系統平台』 功能項目說明

#### 學生個人資訊

> 以學生個人為導向,點選學號或開啟連結,可查詢 該學號之學生個人資訊

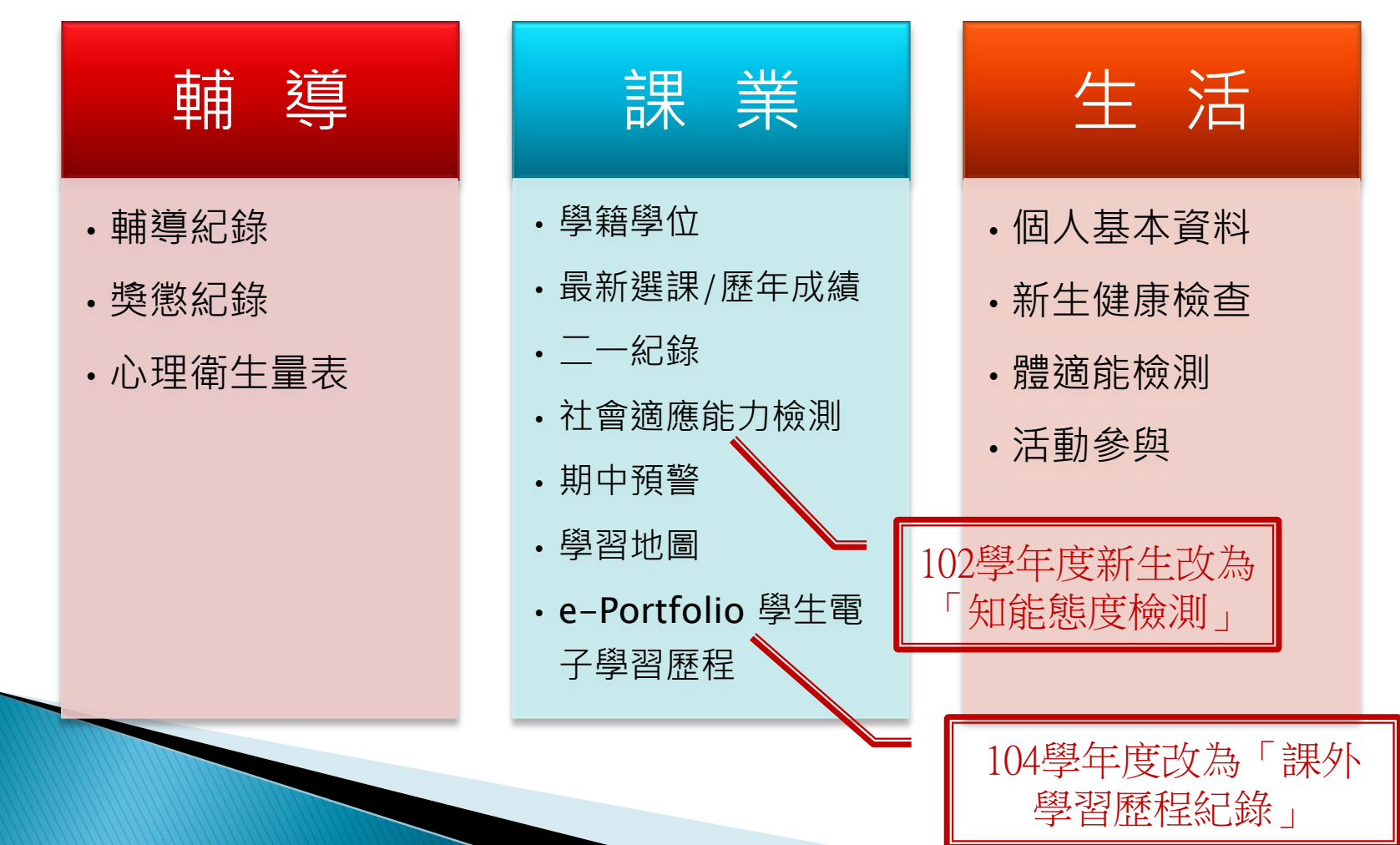

#### 統整全班資訊 - 輔導

#### ▶ 以全班學生為導向,統整全班資訊

| 學生輔導紀錄 | •學生輔導紀錄的功能操作(如 新增、修改、刪除)。 |
|--------|---------------------------|
| 斑級活動   | •全班活動的功能操作(如 新增、修改、删除)。   |
| 獎懲紀錄   | •學生記功記過的紀錄·也包含班上幹部與社團獲獎。  |
| 心理衛生檢測 | • 學生心理衛生調查的結果。            |
| 歷年輔導統計 | •老師個人歷年來的輔導紀錄統計           |

(-)

#### 統整全班資訊 - 課業

▶ 以全班學生為導向,統整全班資訊

| 平均及排名    | • 學生在班上的排名以及平均分數。                                                     |
|----------|-----------------------------------------------------------------------|
| 歷年成績     | <ul> <li>學生獲得及未通過的學分數,點擊學號可查看學生的詳<br/>細成績。</li> </ul>                 |
| 最新選課     | • 學生最新的選課狀況。                                                          |
| 二一紀錄     | • 曾經有過二一紀錄的學生清單。                                                      |
| 核心行為檢測   | • 學生在入學時所做的行為評量結果,如人際關係。                                              |
| 期中預警(學生) | <ul> <li>任課教師對於修課學生所做的預警,如期中考不及格,<br/>平時表現欠佳等。以學生為單位的列表預警。</li> </ul> |
| 期中預警(課程) | <ul> <li>任課教師對於修課學生所做的預警,如期中考不及格,<br/>平時表現欠佳等。以課程角度表列的預警。</li> </ul>  |

(\_\_)

#### 統整全班資訊 – 生活

#### ▶ 以全班學生為導向,統整全班資訊

| 學生照片名冊 | • 學生入學時的照片。                                            |
|--------|--------------------------------------------------------|
| 通訊錄    | • 全部學生的住址,電話,緊急連絡人,可以 Excel 表格<br>格式匯出。                |
| 電子郵件   | •全部學生的電子郵件·可批次寄發或個別寄發                                  |
| 個人基本資料 | •全部學生的居住狀況和聯絡電話·點選學號後會出現個<br>人詳細狀況。                    |
| 新生健康檢查 | •入學時健康檢查結果。                                            |
| 體適能檢測  | <ul> <li>體位、體能檢測結果 (身高體重以及耐力柔軟度等檢測<br/>結果)。</li> </ul> |
| 活動參與   | • 學生對於校內活動的參與情形。                                       |

 $(\equiv)$ 

#### 導師個人-知能研習資訊

點選研習參與紀錄、即將舉辦研習或是導師 輔導知能認證,可以看到由「活動管理系統」 連結過來之導師個人研習資料,以及即將舉

辦的研習。

# 

# 『導師輔導系統平台』 操作流程簡介

#### 如何進入導師輔導紀錄系統

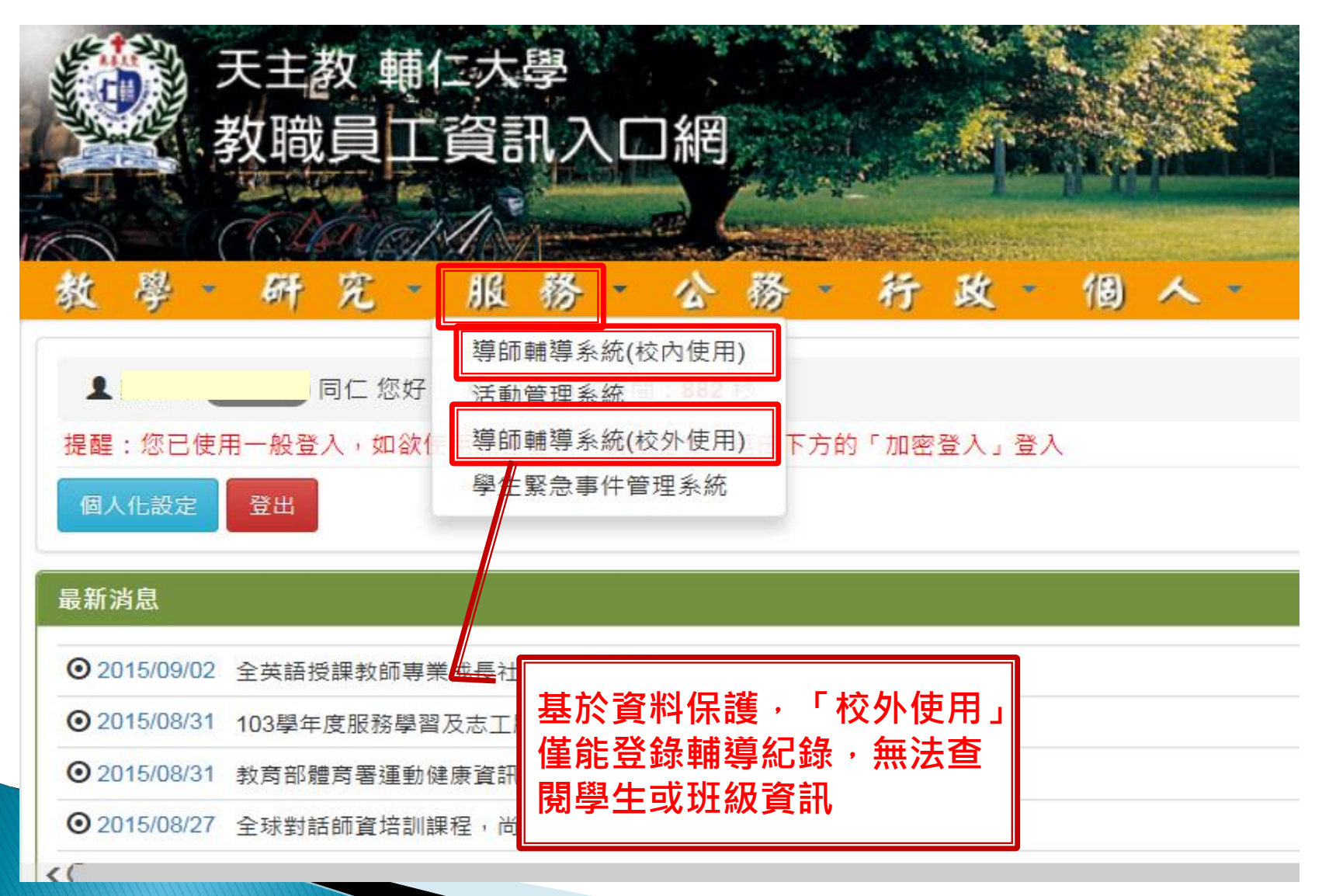

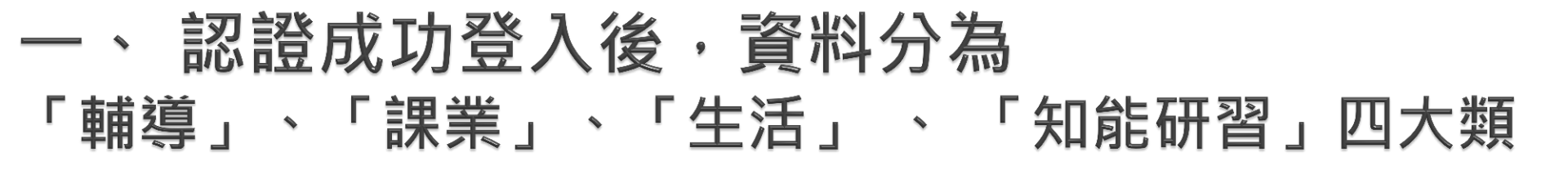

| ● 輔 導 🔒 業 👔 生 活 🛣 知能研習 🕗 注意事項 🔶 登 出                                                                                                    |
|----------------------------------------------------------------------------------------------------|
| C:進修部 0100:中文系, 老師<br>Language: <u>中文 Englsh</u>                                                                                                    |
| 99學年度第1學期<br>使用注意事項                                                                                                    |
| <ul> <li>本系統因提供學生相關隱私資料,必須經由學校內部網路使用,如您欲於家裡或其他非學校內部網路上使用此導師輔導系統,請使用具功能限制之導師輔導系統(校外使用),諸多不便,敬請見諒。</li> <li>導師輔導紀錄登錄截止時間為:次學期開學前兩周,請老師們多加留意。</li> <li>若輔導同學名單有誤,請洽學務處(分機:2138)。</li> <li>系統提供學生當學期的選課課表、當學期居住地、連絡電話、緊急連絡人及歷年成績資料,供導師掌握學生動態及在學其間的學習狀況,作為輔導參考依據,相關資料請勿列印或另行存檔。</li> <li>請務必遵守電腦處理個人資料保護法規定,妥善保管資料絕對不能外流,詳情條文請參閱全國法規資料庫。</li> <li>系統所有資料因公務所需,會提供院系主管及系辦公室瀏覽統計,如果相關資料牽涉個人最隱私部份,請另行以紙本方式登載或洽學務處協助處理,勿紀錄於此避免第三者無意獲悉。</li> <li>運師輔導系統說明文件下載</li> </ul> |
| 系統修正紀錄                                                                                                    |
| <ul> <li>2010-12-02: 統計資料詳細化。並可顯示全校歷年情況</li> <li>2010-12-02: 修正同一學生雙導師輔導紀錄編輯權限問題【感謝蔡老師提供協助】</li> <li>2010-10-07: 新優導師知為研習</li> </ul>                                                                                                    |

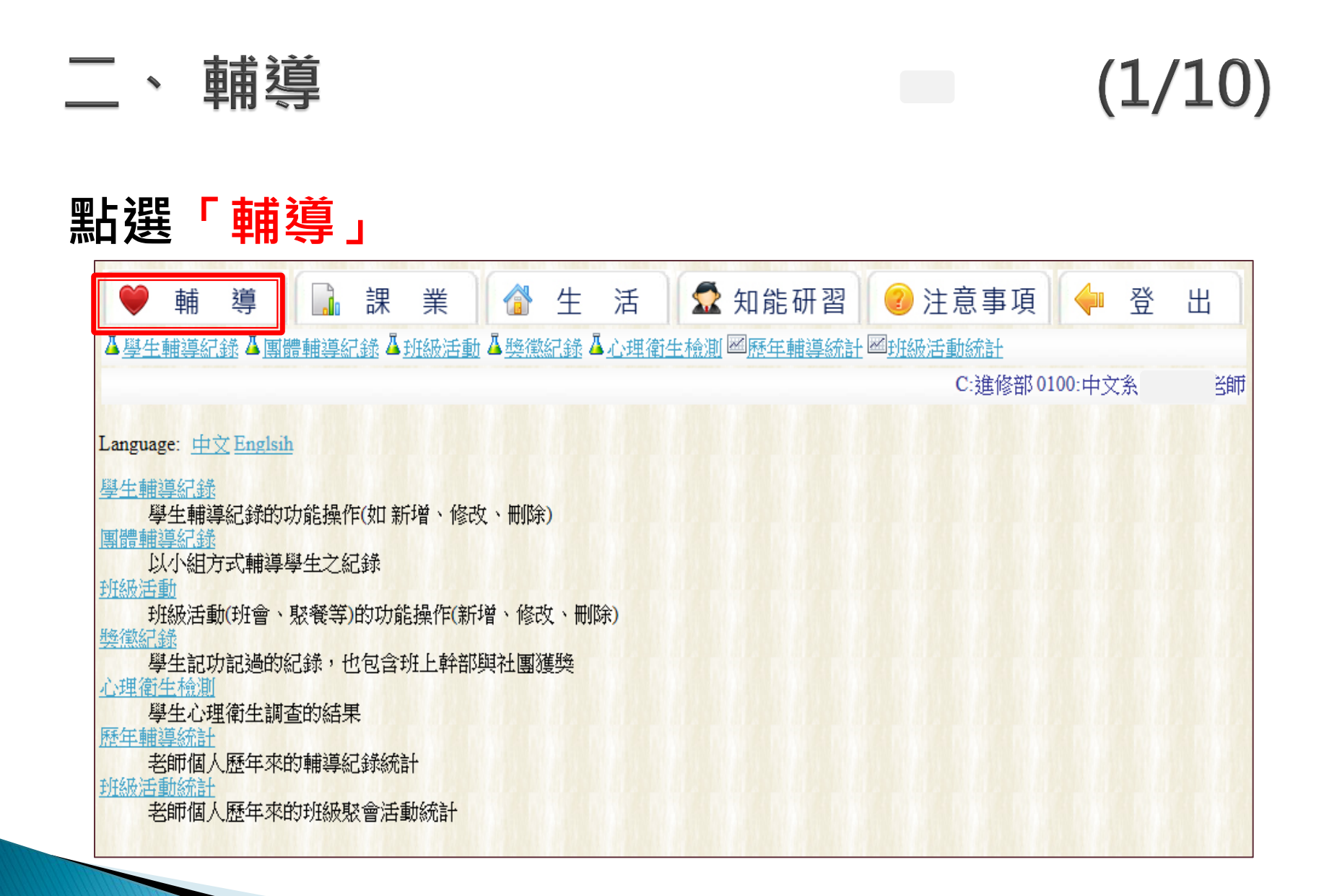

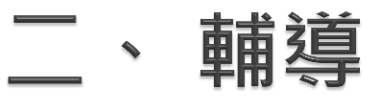

# (2/10)

#### 點選「學生輔導紀錄」

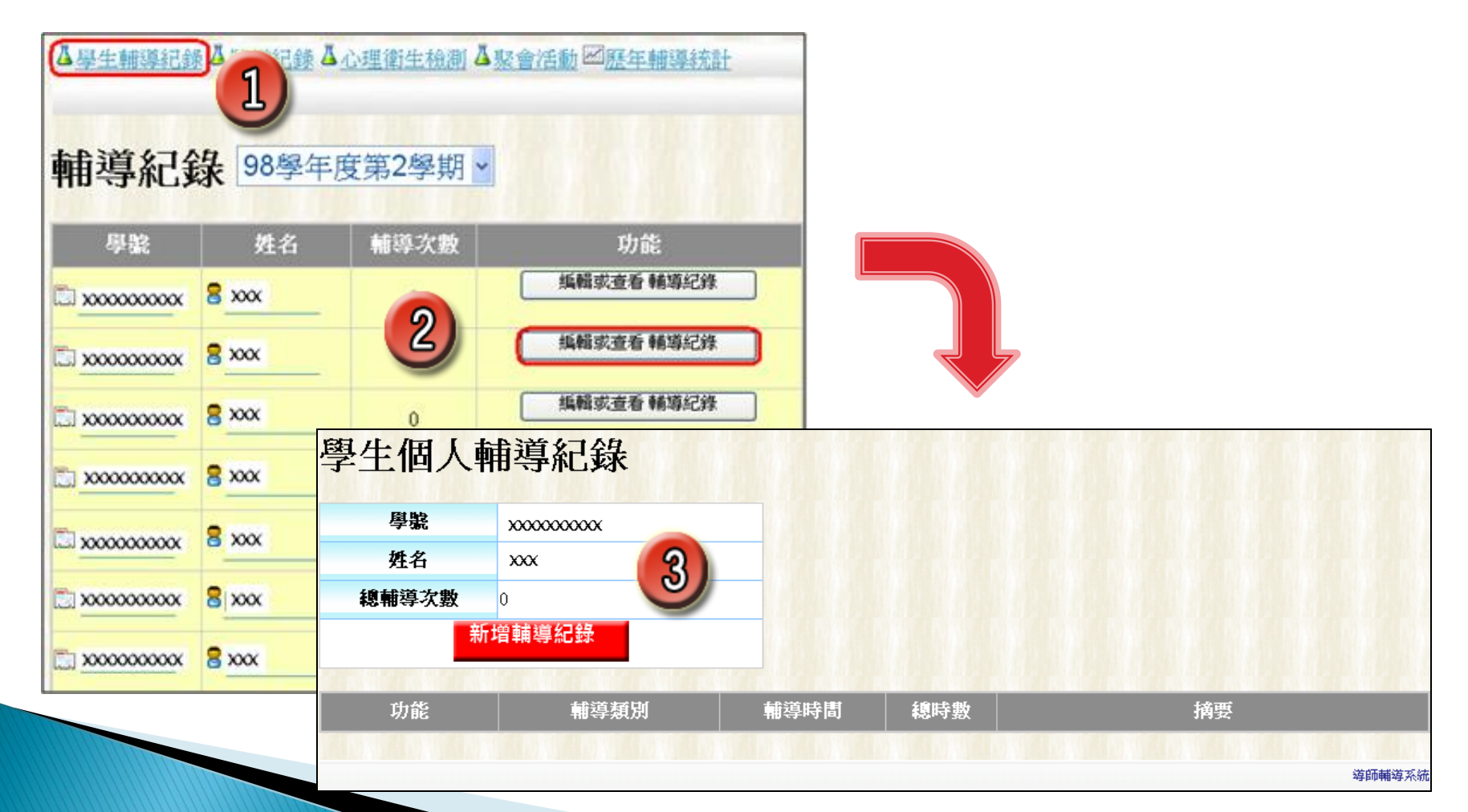

| 、輔導                                                                                      | (3/10)                                                                    |
|------------------------------------------------------------------------------------------|---------------------------------------------------------------------------|
| 點選「新增輔導紀錄」                                                                               | 點選「輔導完成」,紀錄輔<br>導類別、日期、時間及摘要                                              |
| 學號 xxxxxxxxxxx                                                                           | 新增輔導紀錄                                                                    |
| 姓名 XXX                                                                                   | 學生 5001 2 胎靜                                                              |
| 松輔学していて、「増輔導紀録」                                                                          | <ul> <li>輔導</li> <li>● 輔導完成</li> <li>○ 未能 實施輔導</li> </ul>                 |
| 功能 輔導類別 輔導時間 總                                                                           | 輔導     □ 課業 □ 生活 □ 交友 □ 心理 □ 生涯 □ 課外活動 □ 期中預警追蹤     類別     □ 家長晤談 □ 休退學輔導 |
|                                                                                          | 日期 2013 🗸 年 12 🗸 月 16 🗸 日                                                 |
| 新增輔導紀錄 102-1新增                                                                           | 時間 8 ~ : 0 ~ 8 ~ : 0 ~                                                    |
| 學生     5001     台靜       輔導<br>狀況     • 輔導完成     • 未能實施輔導                                | 摘要                                                                        |
| <ul> <li>輔導<br/>類別</li> <li>○無法聯絡</li> <li>○未回應</li> <li>○約定未到</li> <li>○其他因素</li> </ul> |                                                                           |
| 日期 2013 🗸 年 12 🗸 月 16 🗸 日                                                                |                                                                           |
| 時間                                                                                       | 或是:點選「未能實施                                                                |
| 摘要                                                                                       | 輔導」,紀錄類別、日                                                                |
| 確定新増                                                                                     | 期、 <b>時</b> 間 <b>反</b> 摘要                                                 |

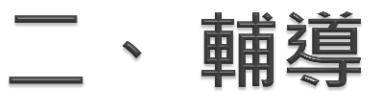

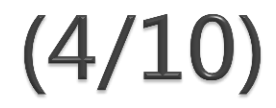

#### 點選「團體輔導紀錄」再點選新增「團體輔導紀錄」

| ▲ <u>學生輔導紀錄</u> <u>團體輔導紀錄</u> <u><u><u><u></u><u></u><u><u></u><u><u></u><u></u><u><u></u><u><u></u><u></u><u></u><u><u></u><u></u><u></u><u></u><u></u><u></u></u></u></u></u></u></u></u></u> | <u>単衛生檢測 ▲ 整合活動 図歴年輔導統計</u><br>除)                                                       |
|----------------------------------------------------------------------------------------------------|-----------------------------------------------------------------------------------------|
| 團體輔導紀錄<br>以小組方式輔導學生之紀錄<br><u>獎徽紀錄</u><br>學生記功記過的紀錄,也包含班上幹部與社團<br><u>心理衛生檢測</u><br>學生心理衛生調查的結果<br><u>聚會活動</u><br>全班活動的功能操作(如新增、修改、刪除)<br><u>歷年輔導統計</u><br>老師個人歷年來的輔導紀錄統計                         | <sup>19</sup><br><b>團 體 輔 導 紀 錄</b><br>99 學 年度 第 1 學 期 •<br>2<br><u>新 增 團 體 輔 導 紀 錄</u> |
|                                                                                                    | 功能 學號 姓名 時間 輔導時數 捕要                                                                     |
|                                                                                                    | 日前沒有任何資料                                                                                |

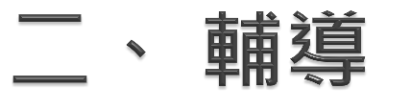

# (5/10)

#### 點選「班級活動」

| 2 | <ul> <li> <ul> <li></li></ul></li></ul> | ¥<br><u>班級活動</u><br>支第2學期 ◆  | ▶ 生活<br><u>餐懲紀錄</u> ▲ <u>心理律</u> |             | ② 注意事項 | 0100:中文 | 登 | 出      |
|---|-----------------------------------------|------------------------------|----------------------------------|-------------|--------|---------|---|--------|
| S | 活動性質活動日期活動内容                            | • <u>新增班</u><br>• <u>香看班</u> | ₩<br>※<br>※<br>活動                | 3)          |        |         |   |        |
|   |                                         | 對象                           |                                  | <br>全班      |        |         |   |        |
|   |                                         | 活動性質                         |                                  | 班會          |        | 8       |   | 導師輔導系統 |
|   |                                         | 日期                           | 2013                             | 3▼年 09▼月 04 | 4 - 日  |         |   |        |
|   |                                         | 摘要                           | 地點:                              |             | *      |         |   |        |
|   |                                         | 新増                           |                                  |             |        |         |   |        |

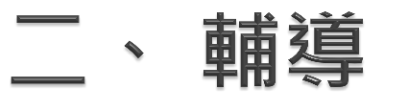

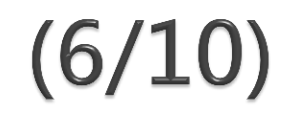

#### 點選「獎懲紀錄」

| 💚 輔             | 導 🔒          | 課業            |               | 生        | 活                | ② 注意事項                               |
|-----------------|--------------|---------------|---------------|----------|------------------|--------------------------------------|
| ▲ <u>學生輔導紀錄</u> | ▲獎徵紀錄▲       | 心理衛生檢測        | · <u>聚會</u> 》 | 舌動区      | 歷年朝              | <u> </u>                             |
| 獎懲紀錄            | 彔            |               |               |          |                  |                                      |
| 學號              | 姓名           | 學期            | 紀錄            | 紀錄       | 紀錄               | 原因                                   |
|                 | 8 xxx        | 97學年度第2<br>學期 | -             | 2        |                  | 擔任班級幹部負責盡職                           |
|                 | 🛢 ххх        | 97學年度第2<br>學期 |               |          | 嘉<br>獎:2         | 擔任社團幹部認真負責《國際英語演講社》                  |
|                 | 🛢 xxx        | 98學年度第1<br>學期 |               |          | 嘉<br>獎:1         | 擔任社團幹部認真負責《國際英語演講社》                  |
|                 | <b>8</b> xxx | 98學年度第1<br>學期 |               | 小<br>功:2 |                  | 參加98年區域和平志工績優團隊全國競賽,榮獲國際志工類社區貢<br>獻獎 |
|                 | 暑 ххх        | 96學年度第1<br>學期 |               |          | 嘉<br><u>獎</u> :1 | 擔任班級幹部負責盡職                           |
|                 | 8 xxx        | 96學年度第2<br>學期 |               |          | 嘉<br>獎:1         | 擔任班級幹部負責盡職                           |
|                 | 8 xxx        | 97學年度第1<br>學期 |               |          | 嘉<br>獎:1         | 擔任迎新宿營活動表現優異                         |

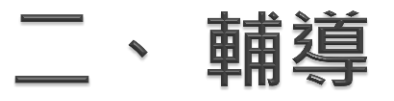

# (7/10)

#### 點選「心理衛生檢測」、「心理衛生檢測說明文件」

| ♥ 輔                | 導 1       | 課業 💣               | 生活 🕜 注詞     | 急事項            | 4 | 登 | 出 |
|--------------------|-----------|--------------------|-------------|----------------|---|---|---|
| ▲ <u>學生輔導</u> 約    | 已錄 4 懸後和白 | ☆ <u>▲心理衛生檢測</u> ▲ | 聚會活動一層歷年輔導統 | <del>位言士</del> |   |   |   |
| 心理衛                | 生檢測       | 2                  |             |                |   |   |   |
| 學影                 | 姓名        | 危險度                | 輕生意念        |                |   |   |   |
| 🔝 x00000000x       | 8 xxx     | ***                | 4           |                |   |   |   |
| <b>XXXXXXXXXXX</b> | 8 xxx     | **                 | 1           |                |   |   |   |
| 💭 xxxxxxxxxx       | 8 xxx     | **                 |             |                |   |   |   |
| 📜 xxxxxxxxxxx      | 8 xxx     | **                 |             |                |   |   |   |
| xxxxxxxxxxxx       | 8 xxx     | **                 |             |                |   |   |   |
| x00000000x         | 8 xxx     | *                  | 1/          |                |   |   |   |

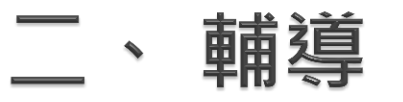

# (8/10)

| 再點                             | 選                 | 「學號   | L                       |                                                                    |                                                                                                    |                   |             |                    |
|--------------------------------|-------------------|-------|-------------------------|--------------------------------------------------------------------|----------------------------------------------------------------------------------------------------|-------------------|-------------|--------------------|
| ♥ 輔<br><sup>△</sup> 學生輔<br>心理衛 | <sup>導</sup>      | 課業 🕻  | 生活 22 注<br><u>理衛生檢測</u> | 意事項 🔶 登 出<br><u>緊會活動</u> 🖾 <u>滕年輔導統計</u>                           |                                                                                                    |                   |             |                    |
| 日<br>一日<br>学家                  | <u>能明文件</u><br>姓名 | 危險度   | 輕生意念                    | 各班級都有部份同學不同意將施測資料提供<br>有自殺意念之同學,無論其是否同意授權開始<br>提供導師階解給子適度關係和協助,惟所有 | 尊師,但學務 <br>改量表資料,,<br><sup>製</sup> 生施測資料,                                                                                                    | 處對於<br>皆主動<br>皆波及 |             |                    |
| ammu C                         | 88                | ***   | 1                       | 個人隱私應予保密。<br>如您需要諮詢有關學生輔導問題或轉介等協調<br>(分機3003)聯繫。有關施測問題、醫療轉         | 力,請與學輔<br>介及通報事宜                                                                                                    | 中心,請              |             |                    |
| annun 1                        | 8                 | **    | 1                       | 與衛保組(分機2528)聯繫。 <u>詳細説明文</u>                                       |                                                                                                    |                   | 11-17: 2024 | M4 M4 - P- 4 19 13 |
| R.                             |                   |       | - 20                    |                                                                    | 没有或 <u>働</u> 少                                                                                                    | 有時候               | 時常          | <b>帘帘</b> 或總是      |
| IIIIIIII                       | IIIIIIII          | **    |                         | 2   我覺得心情不好                                                        |                                                                                                    |                   |             |                    |
|                                | 8                 | **    |                         | 3 我覺得比以前容易發脾氣                                                      | <ul> <li>Image: A start of the start of the start of</li></ul> |                   |             |                    |
|                                |                   | 14500 |                         | 4 我睡不好 4                                                           | <ul> <li>Image: A start of the start of the start of</li></ul> |                   |             |                    |
|                                |                   |       |                         | 5 我覺得不想吃東西                                                         |                                                                                                    |                   |             |                    |
|                                |                   |       |                         |                                                                    |                                                                                                    |                   |             |                    |
|                                |                   |       |                         | 7 我覺得小輕鬆、小野城小爽快<br>8 我譽得身體疲勞虎踢、無力(身體很虚、沒力氣、元氣及體力                   |                                                                                                    |                   |             |                    |
|                                |                   |       |                         | 9 我覺得很煩                                                            |                                                                                                    |                   | ✓           |                    |
|                                |                   |       |                         | 10 我覺得記憶力不好                                                        |                                                                                                    |                   | <b>~</b>    |                    |
|                                |                   |       |                         | 11 我覺得做事時無法專心                                                      |                                                                                                    |                   |             |                    |
|                                |                   |       |                         | 12 我覺得想事情或做事,比平常要緩慢                                                |                                                                                                    | <b>√</b>          |             |                    |
|                                |                   |       |                         | 13   我覺得比以前較沒信心                                                    |                                                                                                    |                   | <b></b>     |                    |
|                                |                   |       |                         | 14   北寬行に軟管性機處認<br>15   金段得相不問、其不相応                                |                                                                                                    | *                 |             |                    |

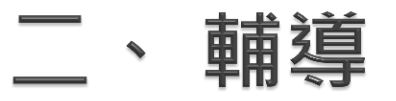

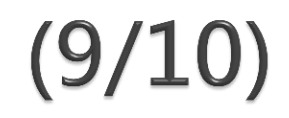

#### 點選「歷年輔導統計」

| ♥ 輔 導             | 🔒 課 業 🏾 💣 生                | 活 🕜 注意事 | 項                                                    | 🔶 登 | 出 |
|-------------------|----------------------------|---------|------------------------------------------------------|-----|---|
| ▲學生輔導紀錄▲獎維        | <u>終已錄 △ 心理衛生檢測 △ 聚會活動</u> | 回歷年輔導統計 |                                                      |     |   |
|                   |                            |         |                                                      |     |   |
| 歷年輔道紀             | 錄統計                        |         |                                                      |     |   |
|                   |                            |         |                                                      |     |   |
| 您的紀錄              | 載済が払                       | 載道論方動   | <b>本</b> 称:首 £食味~~~~~~~~~~~~~~~~~~~~~~~~~~~~~~~~~~~~ |     |   |
| 学牛及学别             | 相邻于功和汉                     | 翻等穆·人欽  | 相守移时数                                                |     |   |
| 96學年度第1學期         | D:日間部 5111:xxxxxxxxx       | 62      | 33                                                   |     |   |
| 96學年度第2學期         | D:日間部 5111 xxxxxxxxxx      | 59      | 45.2                                                 |     |   |
| 97學年度第1學期         | D:日間部 5112:xxxxxxxxxxx     | 15      | 7.8                                                  |     |   |
| 97學年度第2學期         | D:日間部 5112:xxxxxxxxxxx     | 17      | 9.7                                                  |     |   |
| 98學年度第1學期         | D:日間部 5113: xxxxxxxxxxx    | 1       | 1                                                    |     |   |
| 00 時代: はきなかっ 時代世代 | D.口間就 5112:                | 0       | 0                                                    |     |   |

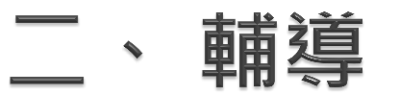

# (10/10)

#### 點選「班級輔導統計」

| ♥ 輔 導          | ·      | 果 業          | 會 生             | 活                                                                                                    | 知能研  | 开習 🔎                   | 注意           | 事項     |       | 登    | 出      |
|----------------|--------|--------------|-----------------|----------------------------------------------------------------------------------------------------|------|------------------------|--------------|--------|-------|------|--------|
| ▲學生輔導紀錄▲       | 團體輔導紀錄 | <u>本班級活動</u> | ▲ <u>與懲紀錄</u> Д | 心理衛生檢測                                                                                                    | 國歷年朝 | <u> 導統計</u> 國 <u>到</u> | <u>E級活動統</u> | 計      |       |      | -14/67 |
|                |        |              |                 |                                                                                                    |      | PARTY PAR              | C. <u>y</u>  | 会合いの10 | )0:中文 | [条]] | 老師     |
| 班級活動           | 統計     |              |                 |                                                                                                    |      |                        |              |        |       |      |        |
| 您的紀錄           |        |              |                 |                                                                                                    |      |                        |              |        |       |      |        |
| 學年度學期          | 班級     | 玬            | ie y            | は そうちょう ほうしん ほうしん しんしょう しんしょう しんしょ しんしょ | 駆會   | 合計                     |              |        |       |      |        |
| 100學年度第1學期     | 中文系    |              | 2               | 0                                                                                                    | 0    | 2                      |              |        |       |      |        |
| 全校歷年紀錄         |        |              |                 |                                                                                                    |      |                        |              |        |       |      |        |
| 學年度學期          | 班會     | 駆餮           | 一般聚會            | 合計                                                                                                    |      |                        |              |        |       |      |        |
| 100學年度第1學<br>期 | 432    | 71           | 95              | 598                                                                                                    | 3    |                        |              |        |       |      |        |
| 100學年度第2學<br>期 | 327    | 55           | 72              | 454                                                                                                    | ŧ    |                        |              |        |       |      |        |
| 101學年度第1學<br>期 | 341    | 55           | 64              | 460                                                                                                    | )    |                        |              |        |       |      |        |
| 101學年度第2學<br>期 | 315    | 64           | 79              | 458                                                                                                    | 3    |                        |              |        |       |      |        |
| 95學年度第1學期      | 0      | 0            | 12              | 12                                                                                                    | 2    |                        |              |        |       |      |        |
| 95學年度第2學期      | 0      | 0            | 190             | 190                                                                                                    | )    |                        |              |        |       |      |        |
| 96學年度第1學期      | 0      | 0            | 327             | 327                                                                                                    | 7    |                        |              |        |       |      |        |
| 96學年度第2學期      | 0      | 0            | 198             | 198                                                                                                    | 3    |                        |              |        |       |      |        |
| 97學年度第1學期      | 0      | 0            | 323             | 323                                                                                                    | 3    |                        |              |        |       |      |        |

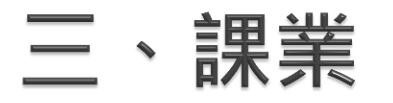

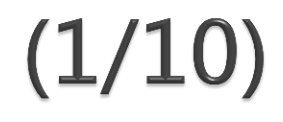

#### 點選「課業」

| ● 輔 道 □。 課 業                                      | A 4           | 活               | <b>氛</b> 知能研習 | 2 注音事項      | 4 啓          | ж  |
|---------------------------------------------------|---------------|-----------------|---------------|-------------|--------------|----|
|                                                   |               | /H              |               | ●江心手項       | <b>▲</b> . 丑 | щ  |
| ▲學籍學位▲平均及排名▲歷年成績▲最                                | 新選課           | 記錄              | 會適應能力檢測       |             |              |    |
| ▲期中預警(學生) ▲期中預警(課程) ▲學習                           | 地圖 🕰 e-Portfo | lio 學生霍         | 民子學習歷程        |             |              |    |
|                                                   |               |                 |               | C:進修部01     | 00:中文系       | 老師 |
| THE CAMES CAMES CAMES CAMES CAMES CAMES           |               |                 |               |             |              |    |
| Language: <u>中文 Englsih</u>                       |               |                 |               |             |              |    |
| EXA MARE EXA July                                 |               |                 |               |             |              |    |
| <u>学精学11/</u><br>幽舟日前左幽舟口,国县依清神冬子的                | 推计做特形         |                 |               |             |              |    |
| 学工日則11学11人元,以及修订期分以3<br>工物及排名                     | 定工11多1月772    |                 |               |             |              |    |
| 班上的排名以及平均分數                                       |               |                 |               |             |              |    |
| 歷年成績                                              |               |                 |               |             |              |    |
| 學生獲得及未通過的學分數,點擊學問                                 | 虎可查看學生的       | 詳細成績            | 0             |             |              |    |
| 最新選課                                              |               |                 |               |             |              |    |
| 學生最新的選課狀況                                         |               |                 |               |             |              |    |
| → 一 一 一 一 一 一 紀 谷 的 槥 生 浩 留                       |               |                 |               |             |              |    |
| 目或方 <u>炮</u> ———————————————————————————————————— |               |                 |               |             |              |    |
| 學生在入學時所做的行為評量結果,如                                 | 口人際關係         |                 |               |             |              |    |
| 期中預警(學生)                                          |               |                 |               |             |              |    |
| 任課教師對於修課學生所做的預警,如                                 | 口期中考不及格       | ,作業未            | 交等。以學生為單位的    | 列表預警。       |              |    |
|                                                   |               | The All A and A |               | 4L.7.7.11.6 |              |    |
| 1 (注課教師 對於修課學生 所做的 預警, 如<br>「「」」                  | 山期中考个及格       | ,作業未            | 父寺。以課程角度表列    | 的消餐。        |              |    |
| <u>学育地画</u><br>幽生所自行相到之何人义对他国                     |               |                 |               |             |              |    |
| 学工用日17%動之個八字首地圖<br>e-Portfolio 學生電子學習麻混           |               |                 |               |             |              |    |
| 學生電子學習歷程                                          |               |                 |               |             |              |    |
|                                                   |               |                 |               |             |              |    |

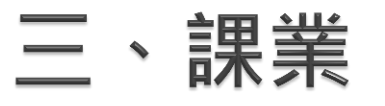

# (2/10)

#### ▶ 點選「學籍學位」

|    | ● 輔<br>▲學籍學位<br>● 期中預警(集 |    | 課業<br><u>年成績</u> <sup>▲</sup> 最新選課<br>課程) <sup>▲</sup> 學習地圖 | ▶ 生<br>▲二一編<br><u>e-Portfol</u> | 活<br>錄 L 社會 | ☆ 知能研習     ☆     前應能力檢測     子學習歷程 | 🕜 注意哥 |
|----|--------------------------|----|-------------------------------------------------------------|---------------------------------|-------------|-----------------------------------|-------|
|    |                          |    |                                                             |                                 |             |                                   | C:進   |
|    | 學籍學位                     | ז  |                                                             |                                 |             |                                   |       |
|    | 學號                       | 姓名 | 目現在學現況                                                      | 雙主修                             |             | 輔系                                |       |
| ſſ | 500102487                |    | 在學                                                          |                                 | 1學年,(進      | )商業管理學士學位學                        | 程     |
| Ĩ  | 498500169                | Z  | 在學                                                          |                                 |             |                                   |       |

#### 再點選「學號」 →顯示該生學籍學位及歷學期休復學紀錄

| 3)     |              |    | 學籍學  | 位    |        |
|--------|--------------|----|------|------|--------|
| 目現在學   | 現況           | 休學 |      |      |        |
| 雙主     | <sup>R</sup> |    |      |      |        |
| 輔系     |              |    |      |      |        |
|        |              |    | 休復學約 | 已錄   |        |
| 辦理時間   | 休學原因         | 5  | 開始學期 | 結束學期 | 是否辦理復學 |
| 400000 | 902 上學期無課可選  |    | 1021 | 1022 |        |

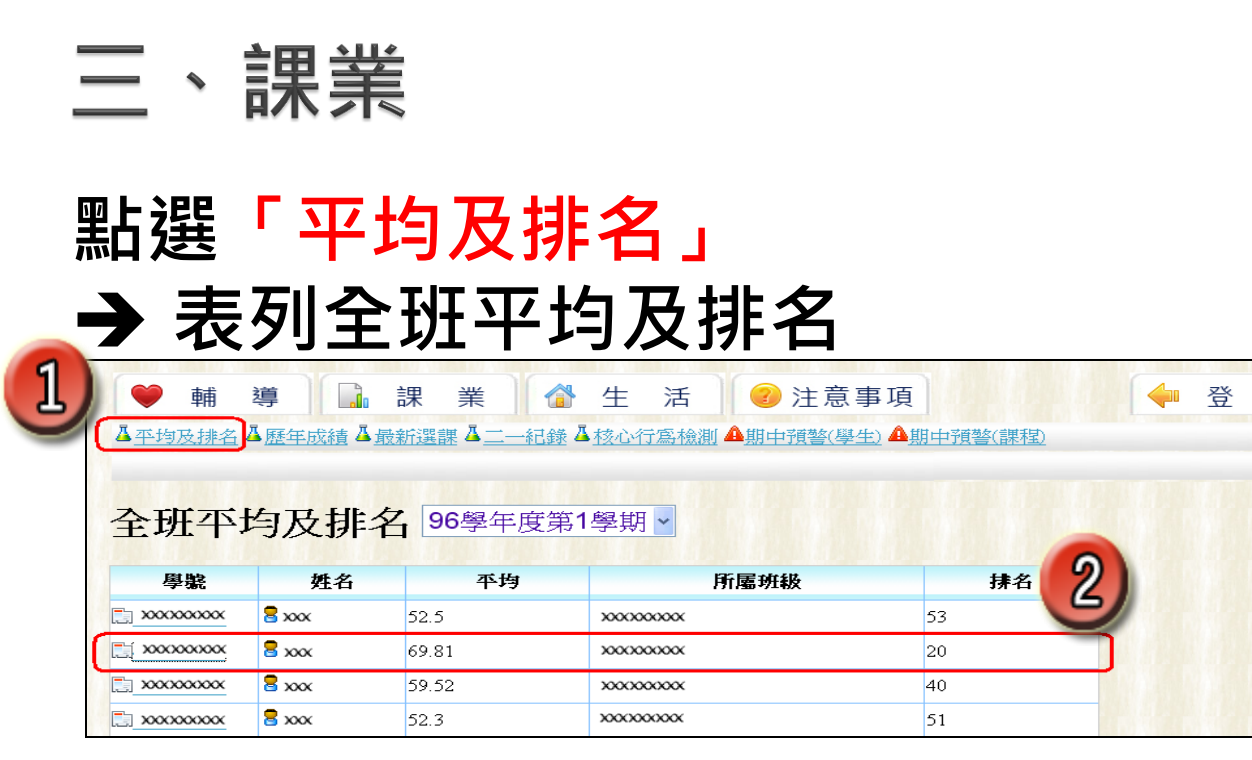

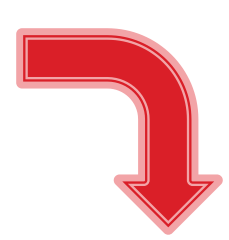

(3/10)

# 再點選「學號」 →顯示該生歷學期平均及班上排名

| CONCORT     | [頼潔] | 2 輔導紀錄 2 樊復紀                                           | 歸 。心理衛生                            | 量表                                                  |                                | 業 開閉設備 |
|-------------|------|--------------------------------------------------------|------------------------------------|-----------------------------------------------------|--------------------------------|--------|
| accessor [] | (業報) | 三原年平均排名 三胡                                             | <b>编成精 三厘</b> 车                    | 成績 同學生課表 同                                          | 44 A                           | 期中預告   |
| B XXX       | (生活) | - 學生基本資料 - 專                                           | 性活動參與 2                            | 鍵檢與體濟能                                              | 3                              |        |
|             |      | 爾在                                                     | 不均息;                               | 排夕                                                  |                                |        |
|             | -    | TE-1-                                                  | 1.54                               | 191-11                                              | 1                              |        |
|             | F    | /正                                                     | 平均                                 | 時属斑波                                                | 拥名                             |        |
|             | Æ    | /正·干·<br>學標<br>96學年度第1學問                               | 中均<br>(中均<br>6981                  | <b>171-1</b><br><u> 附属班級</u><br><u> xxxxxxxxx</u>   | <b>携</b> 若<br>20               |        |
|             | Ŧ    | 學題<br>96星年度第1星期<br>96星年度第2星期                           | 平均<br>6981<br>6481                 | <b>177 1_1</b>                                      | <b>排</b> 着<br>20<br>26         |        |
|             | Ē    | レビューー                                                  | 平均<br>6981<br>6481<br>6185         | <b>府尾班機</b><br>×××××××××××××××××××××××××××××××××××× | <del><br/>20</del><br>26<br>43 |        |
|             | E    | レビュー<br>-<br>-<br>-<br>-<br>-<br>-<br>-<br>-<br>-<br>- | 平均<br>6981<br>6481<br>6185<br>7021 |                                                     | 建<br>20<br>26<br>43<br>14      |        |

出

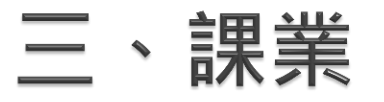

# (4/10)

74.0

3

#### 點選「歷年成績」→表列全班資料

| (1)        | 導                  | 課業 🏠 生活         | 2 注意事項 |          | 登 | 出 |  |
|------------|--------------------|-----------------|--------|----------|---|---|--|
|            | 歷年成績。最             | 新選課 上一紀錄 上核心行為核 | 測      | <u> </u> |   |   |  |
| 學生歷年       | 王に積                |                 |        |          |   |   |  |
| 學號         | G                  | 已通過學分數          | 未通過學分數 |          |   |   |  |
| xxxxxxxxxx | a xxx              | 41              | 32     |          |   |   |  |
| xxxxxxxxxx | <b>8</b> xxx       | 49              | 49     |          |   |   |  |
| xxxxxxxxxx | <mark>8</mark> xxx | 57              | 37     |          |   |   |  |

S選修

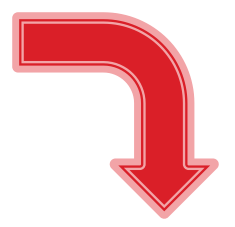

#### 再點選「學號」→ 顯示該生歷學期修課成績狀況

| 2 297學年度第1學期 |                         |      |    |  |  |  |  |  |
|--------------|-------------------------|------|----|--|--|--|--|--|
| 選別           | 科目                      | 分數   | 學分 |  |  |  |  |  |
| S選修          | D-5102-15163-Web基本原理與技術 | 65.0 | 3  |  |  |  |  |  |
| R必修          | D-5111-02933- 離散數學      | 68.0 | 3  |  |  |  |  |  |
| 無選別          | D-5112-00010- 操行        | 82.0 | 0  |  |  |  |  |  |
| R必修          | D-5112-02229- 組合語言      | 36.0 | 3  |  |  |  |  |  |
| R必修          | D-5112-02492- 資料結構      | 47.0 | 3  |  |  |  |  |  |
| R必修          | D-5112-02766- 線性代數      | 68.0 | 3  |  |  |  |  |  |
| R必修          | D-AT00-00476-A 撞球       | 82.0 | 0  |  |  |  |  |  |
| R必修          | D-CT61-00001- 國文        | 扣考   | 2  |  |  |  |  |  |
|              |                         | 小計   | 9  |  |  |  |  |  |
|              |                         |      |    |  |  |  |  |  |
|              | 器 ∞∞ 297學年度第2學期         |      |    |  |  |  |  |  |
| 選別           | 科目                      | 分數   | 學分 |  |  |  |  |  |
| S譔修          | D-5102-01586- 系統程式      | 54.0 | 3  |  |  |  |  |  |

D-5102-17010- Web 新興技術

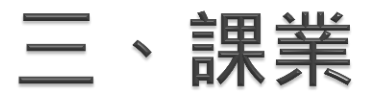

## (5/10)

#### 點選「最新選課」→ 顯示全班當學期選課狀況

| 👻 🖬 🗋                                                  | 課業 業              | 🕈 生 活 | 🕜 注意事項 | Ę     | - | 登 | 出 |  |  |  |
|--------------------------------------------------------|-------------------|-------|--------|-------|---|---|---|--|--|--|
| ▲平均及其 ▲ 成績 ▲最新選課 ▲ 二一紀錄 ▲ 核心行為檢測 ▲ 期中預整(學生) ▲ 期中預整(課程) |                   |       |        |       |   |   |   |  |  |  |
| 學生最新選調                                                 | R <mark>狀況</mark> |       |        |       |   |   |   |  |  |  |
| 學號                                                     | 必修學分數             | 選修學分數 | 通識學分數  | 其他學分數 |   |   |   |  |  |  |
| E 22                                                   | 0                 | 0     | 0      | 0     |   |   |   |  |  |  |
|                                                        | 18                | 5     | 0      | 0     |   |   |   |  |  |  |
| 📑 xxxxxxxxx 🛢 xxx                                      | 18                | 10    | 0      | 0     |   |   |   |  |  |  |

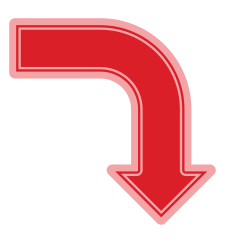

#### 再點選「學號」→ 顯示該生當學期課表

|                   | □星期一                     | □星期二             | ■星期三              | □星期四             | □星期五           | □星期六     | □星期日 |
|-------------------|--------------------------|------------------|-------------------|------------------|----------------|----------|------|
| Z D0[07:10~08:10] | D0                       | D0               | D0                | D0               | D0             |          | D0   |
| Z D1[08:10~09:00] | D1                       | D1               | D1                | 人生哲學             | D1             | 2        | D1   |
| Z D2[09:10~10:00] |                          |                  |                   | [ SF132 ]        | D2             | <b>S</b> | D2   |
| Z D3[10:10~11:00] | <b>數值方法</b><br>[ SF233 ] | 编译器設計            | 演算法<br>[ \$F994 ] | 軍訓-地<br>緣戰略與國    | D3             |          | D3   |
| Z D4[11:10~12:00] | [ 01200 ]                | [ SF551 ]        |                   | 家安全<br>[ LM107 ] | D4             | D4       | D4   |
| Z DN[12:40~13:30] | DN                       | DN               | DN                | DN               | DN             | DN       | DN   |
| Z D5[13:40~14:30] | and the second           | 網路通訊             | 導師時間<br>[ SF305 ] | D5               | 專業倫<br>理-科技倫   | D5       | D5   |
| Z D6[14:40~15:30] | 微積分<br>[ MD204 ]         | 與管理<br>[ SF234 ] |                   | D6               | 理<br>[ SF233 ] | D6       | D6   |
| Z D7[15:40~16:30] |                          |                  | D7                | D7               | D7             | D7       | D7   |
| Z D8[16:40~17:30] | D8                       | D8               | D8                | D8               | D8             | D8       | D8   |
| Z E0[17:40~18:30] | E0                       | E0               | E0                | E0               | E0             | E0       | EO   |
| Z E1[19:40~19:30] | E1                       | E1               | E1                | E1               | E1             | E1       | E1   |
| Z E2[19:35~20:20] | E2                       | E2               | E2                | E2               | E2             | E2       | E2   |
| Z E3[20:30~21:20] | E3                       | E3               | E3                | E3               | E3             | E3       | E3   |
| Z E4[21:25~22:10] | E4                       | E4               | E4                | E4               | E4             | E4       | E4   |

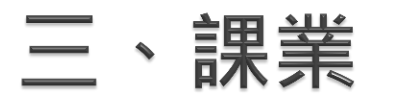

# (6/10)

#### 點選「二一紀錄」

| ♥ 輔 導 🔒 課 業                                                                                                    | 1 生 活              | 1 🕜 注意事項          |       | 🔶 登 出 |  |  |  |  |  |  |
|----------------------------------------------------------------------------------------------------|--------------------|-------------------|-------|-------|--|--|--|--|--|--|
| ▲ <u>平均及排名</u> ▲歷年成績▲最新選課▲                                                                                           | 一紀錄 本 核心行寫         | 檢測 ▲期中預警(學生) ▲期中預 | (課程)  |       |  |  |  |  |  |  |
|                                                                                                    |                    | 一紀錄               |       |       |  |  |  |  |  |  |
| 一般的人,我们就是这些你们的,我们就是这些你的,我们就是我们的你们,我们就能能能能。""你们我们就是你们的你们,你们就是你们的你们。""你们,你们就能能能能能能。<br>——————————————————————————————— |                    |                   |       |       |  |  |  |  |  |  |
|                                                                                                    | 超過二分之一總學分          | r不及格              |       |       |  |  |  |  |  |  |
|                                                                                                    | 超過三分之二總學分          | r不及格              |       |       |  |  |  |  |  |  |
|                                                                                                    | 無一科及格(針對研究         | 宅生)               |       |       |  |  |  |  |  |  |
|                                                                                                    | (未最後確認)超過二-        | 分之一總學分不及格         |       |       |  |  |  |  |  |  |
|                                                                                                    | (未最後確認)超過三         | 分之二總學分不及格         |       |       |  |  |  |  |  |  |
|                                                                                                    | (未最後確認)無一科         | 及格(針對研究生)         |       |       |  |  |  |  |  |  |
| 學叢                                                                                                    | 姓名                 | 第一次時間             | 第二次時間 |       |  |  |  |  |  |  |
|                                                                                                    | <b>8</b> xxxxxxx 9 | 7學年度第1學期          |       |       |  |  |  |  |  |  |
|                                                                                                    | <b>8</b> xxxxxxx 9 | 7學年度第1學期          |       |       |  |  |  |  |  |  |
|                                                                                                    | <b>8</b> xxxxxxx 9 | 7學年度第1學期          |       |       |  |  |  |  |  |  |
|                                                                                                    | <b>8</b> xxxxxxx 9 | 7學年度第1學期          |       |       |  |  |  |  |  |  |

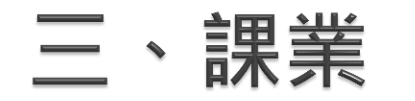

# (7/10)

#### 點選「核心行為檢測」

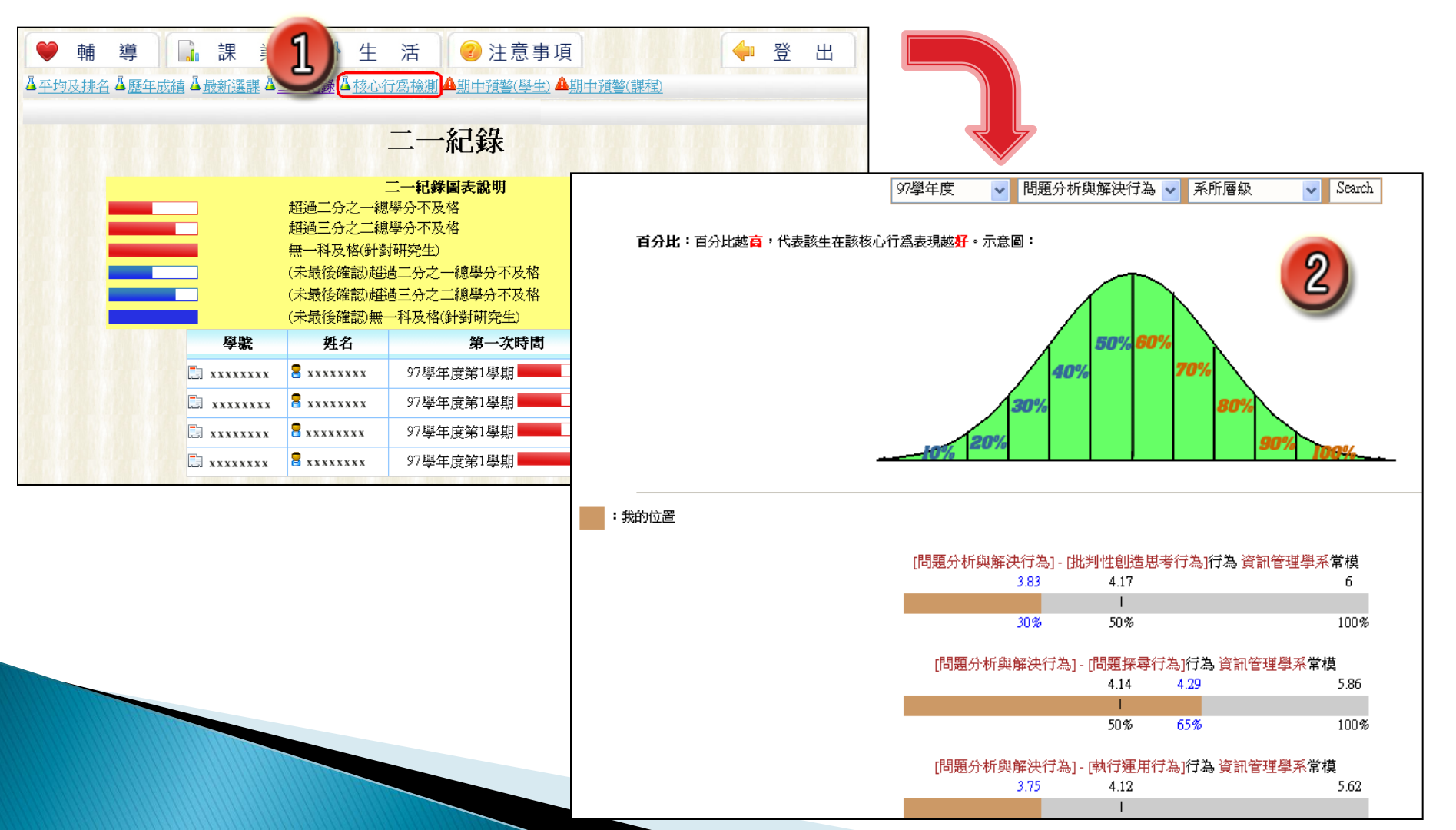

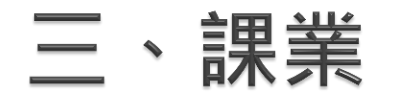

#### (8/10)

#### 點選「期中預警(學生)」→ 再點選某位學生「預警課程」

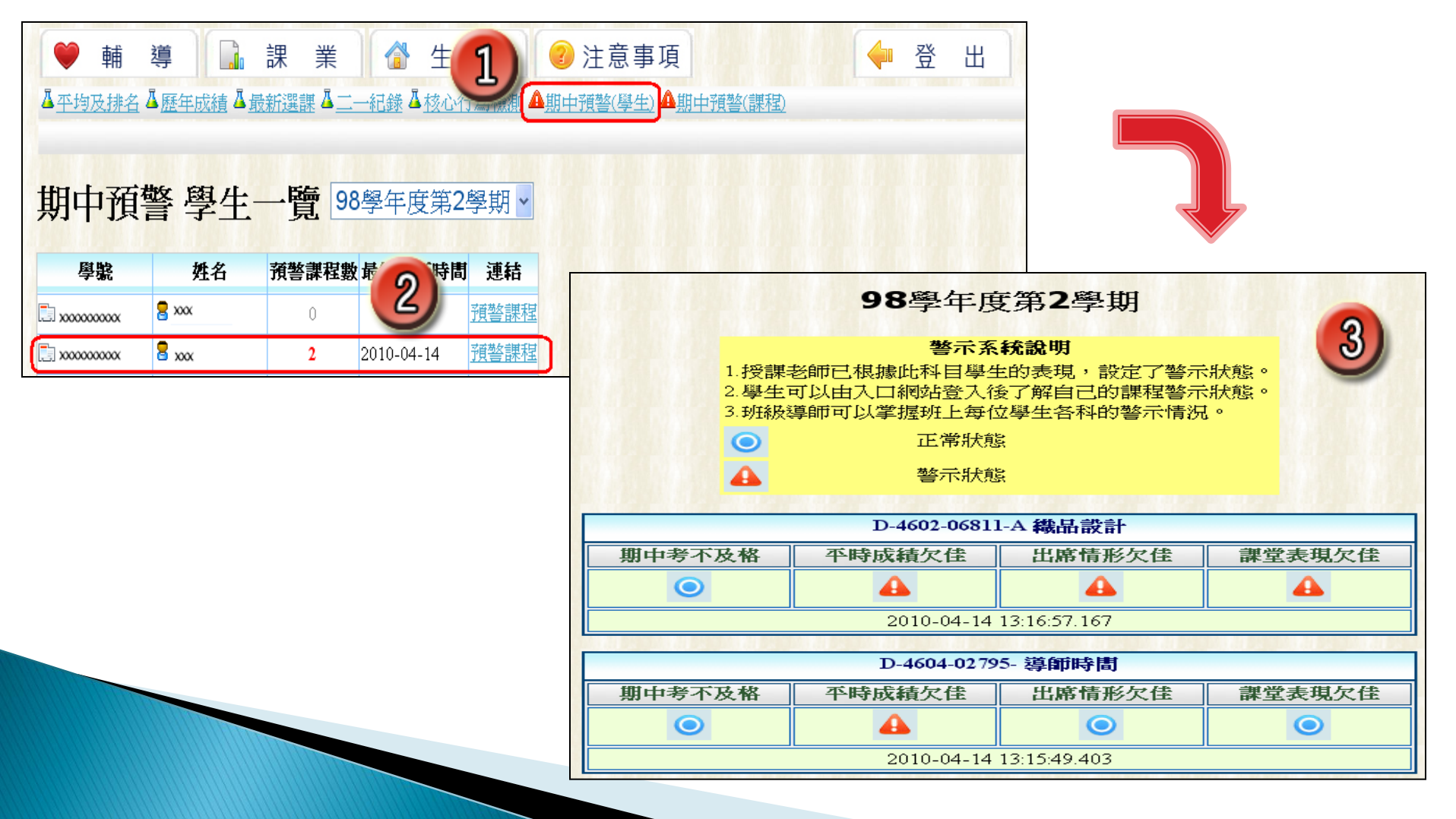

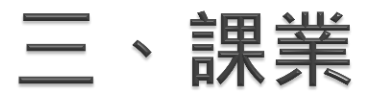

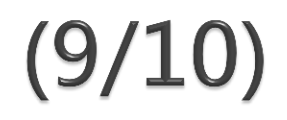

#### 點選「期中預警(課程)」

| <ul> <li>● 輔 導 通 課 業 企 生 活 ② 注意事項</li> <li>▲ 平均及排名 ▲ 歷年成績 ▲ 最新選課 ▲ 二 —紀錄 ▲ 核心行為檢測 ▲ 期中預警(學生) ▲ 期中預警(課程)</li> <li>期中預警 課程 一覽 98學年度第2學期 ▼</li> </ul> |              |       |                                        |            |  |  |  |  |
|----------------------------------------------------------------------------------------------------|--------------|-------|----------------------------------------|------------|--|--|--|--|
| 課程名稱                                                                                                    | 授課老師         | 預警學生數 | 預警名軍                                   | 最後更新時間     |  |  |  |  |
| 🗔 D-4604-0xxxxxxxxxx                                                                                                    | <b>8</b> xxx | 10    | [xxx][xxx][xxx][xxx][xxx][xxx][xxx][xx | 2010-04-14 |  |  |  |  |
| 🗔 D-4604-1 хоооооооох                                                                                                    | a xxx        | 1     | [ XXX ]                                | 2010-04-09 |  |  |  |  |
| 🗔 D-4602-0xxxxxxxxxx                                                                                                    | <b>2</b> xxx | 3     | [xxx ][xxx ][xxx ]                     | 2010-04-14 |  |  |  |  |
| 🗔 D-4602-0 xxxxxxxxx                                                                                                    | 🗧 xxx        | 2     |                                        | 2010-04-14 |  |  |  |  |
| 🗔 D-4601-0 xxxxxxxxx                                                                                                    | <b>2</b> xxx | 1     | [ xxx ]                                | 2010-04-09 |  |  |  |  |
| 全班無須預警之課程〔只包含附屬於導師的班級下之課程〕<br>課程名稱 授課老師 預警學生數 最後更新時間                                                                                               |              |       |                                        |            |  |  |  |  |

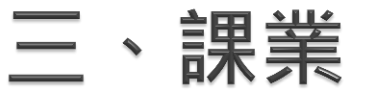

# (10/10)

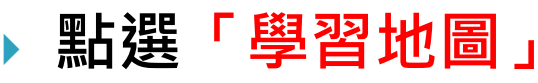

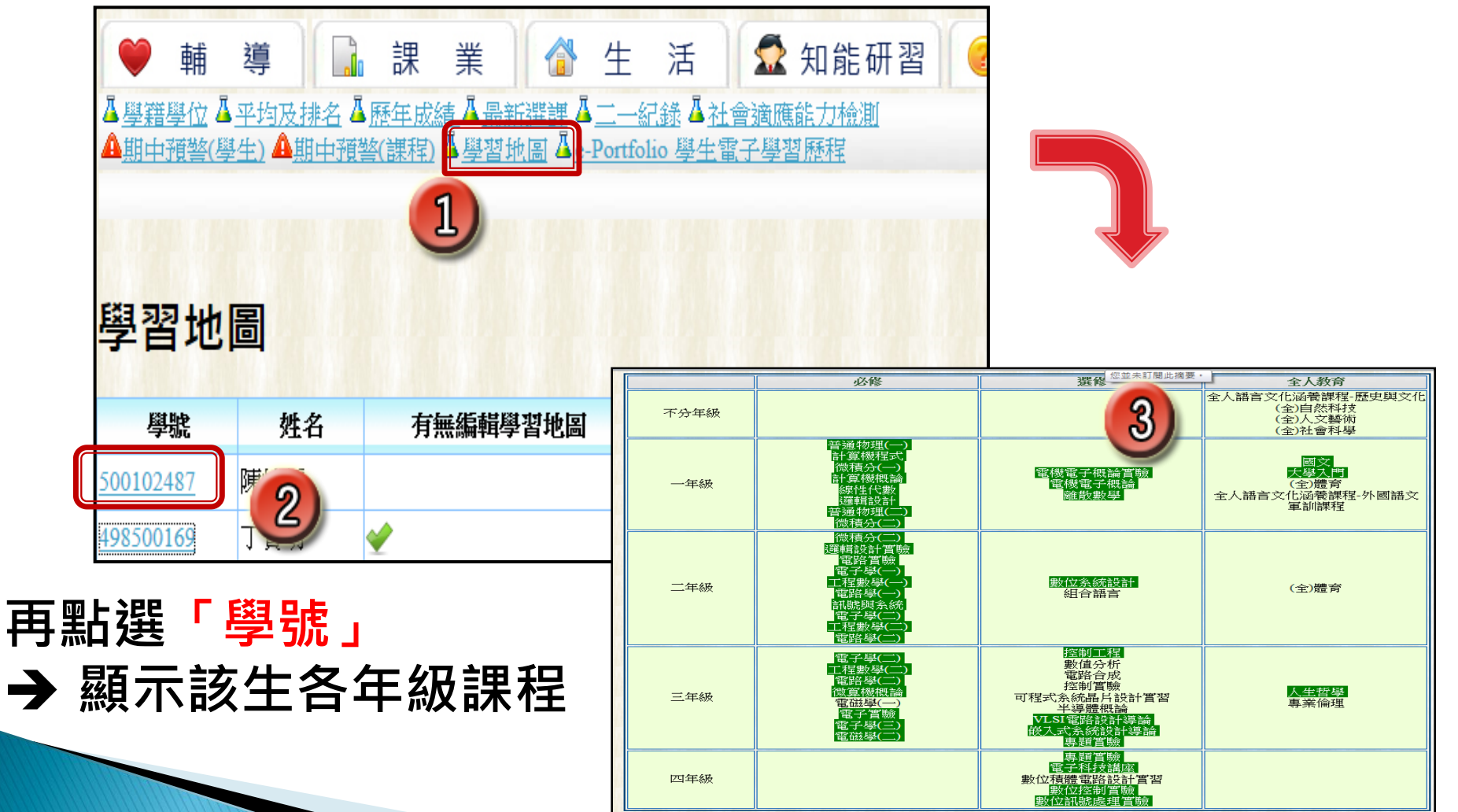

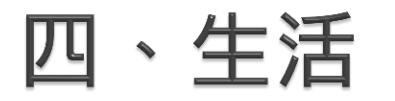

# (1/7)

#### 點選「生活」

| ♥ 輔 導 🔒 課                                                                                                    | 業 👔 生 活                                                | ✿ 知能研習         | ?注意事項 | 🔶 登 | 出 |  |  |  |  |
|----------------------------------------------------------------------------------------------------|--------------------------------------------------------|----------------|-------|-----|---|--|--|--|--|
| ▲ 學生照片名冊 ▲ 通訊錄 ▲ 電子郵件                                                                                                    | ▲ 個人基本資料 ▲ 新生健康                                        | 检查 4 體適能檢測 4 活 | 動參與   |     |   |  |  |  |  |
| C:進修部 0100:中文系                                                                                                    |                                                        |                |       |     |   |  |  |  |  |
| Language: 中文 Englsh<br>學生照片名冊<br>學生入學時的照片<br>通訊錄<br>全部學生的住址,電話,緊急連續<br>電子郵件<br>全部學生的電子郵件,可批次等<br>個人基本資料<br>全部學生的電話表,點選學號後<br>新生健康檢查<br>新生健康檢查<br>新生健康檢查<br>新生健康檢查<br>新生健康檢查<br>新生健康檢查<br>新生健康檢查<br>新生健康檢查<br>新生健康檢查<br>新生健康檢查<br>新生健康檢查<br>新生 | 各人,可以Excel表格格式匯出<br>發,或以Excel表格格式匯出<br>會出現個人詳細狀況<br>結果 | H              |       |     |   |  |  |  |  |

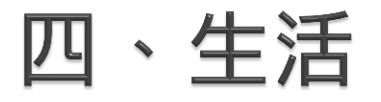

## (2/7)

## 點選「學生照片名冊」

#### → 列出全班學生照片名冊,並可連結個人基本資料

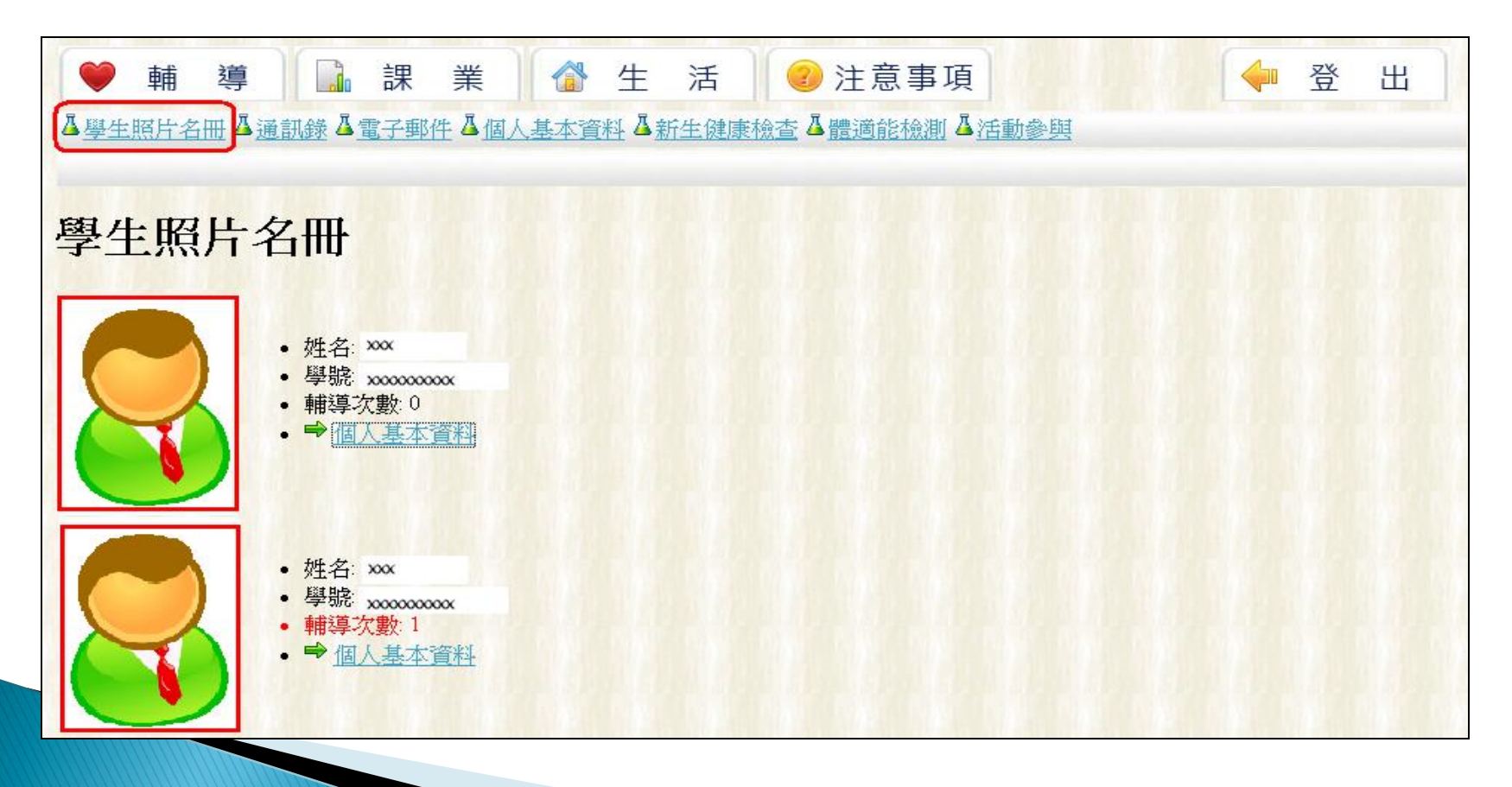

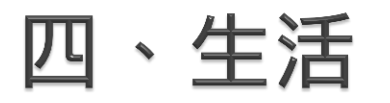

# (3/7)

#### 點選「通訊錄」 → 可匯出表格資料至Excel

| ▲ 學生認什么冊<br>基 學生認什么冊<br>基 生 入 舉題的 照片<br>通訊發<br>全部學生的 佳址,電話<br>五 十 影 计<br>全部學生的電子郵件,正<br>個人基本資料<br>全部學生的電話表,點錄<br>電話,點錄 | 課 業<br><u>電子郵件</u> ▲<br>, 緊急連絡/<br>可批次寄發,<br>醫學院後會出 | 《》<br>《小基本資料<br>《小可以Excel表<br>或以Excel表 | 生 活<br>▲ <u>新生</u><br>表格格式<br>源<br>秋況 |    | )注意事項<br>【 <u>體通能檢測</u> 】 | [<br>【 <u>活動会现</u> | ● 登出                         |                    |   |             |
|----------------------------------------------------------------------------------------------------|-----------------------------------------------------|----------------------------------------|---------------------------------------|----|---------------------------|--------------------|------------------------------|--------------------|---|-------------|
| 入學時健康檢查結果<br>體過能檢測<br>身高體重以及耐力柔軟」<br>活動會與<br>學生對於校內活動的參考                                                               | <u>***********</u> *                                |                                        |                                       |    |                           | 2)                 | 通訊錄<br><sup>匯出表格至Excel</sup> |                    |   |             |
|                                                                                                    | 資料確認                                                | 學號                                     | 姓名                                    | 住宿 | 其他住宿興                     | 遞區號                | 目前住                          | 址                  |   | 手機號碼 區      |
|                                                                                                    |                                                     | X00000000X                             | XXX                                   | 租屋 |                           |                    | x00000000x x00               | 00000000           |   | x000000000X |
|                                                                                                    |                                                     | x000000000                             | XXX                                   | 自家 |                           | 108                | x000000000 x00000            | 2000000 2000000000 | K | X00000000X  |
|                                                                                                    |                                                     | 0000000000                             | XXX                                   | 自家 |                           | 242                | 2000000000 2000000000        | X00000000X         |   | X00000000X  |

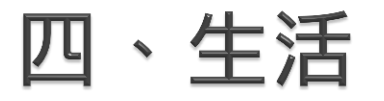

#### 點選「電子郵件」

# 1.全班學生校內電子郵件批次寄送 2.全班學生校外電子郵件批次寄送(有登錄者) 3. 點選個人校內或校外電子郵件寄送

(4/7)

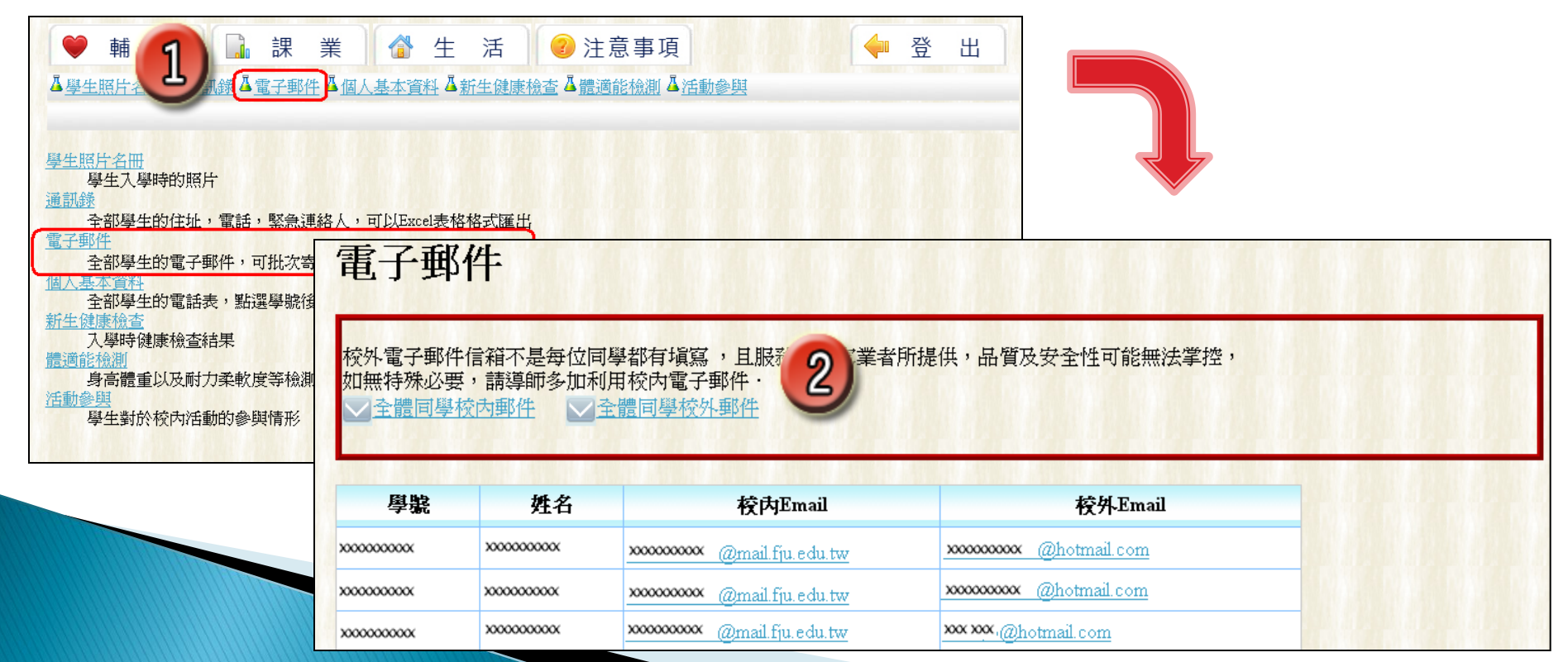

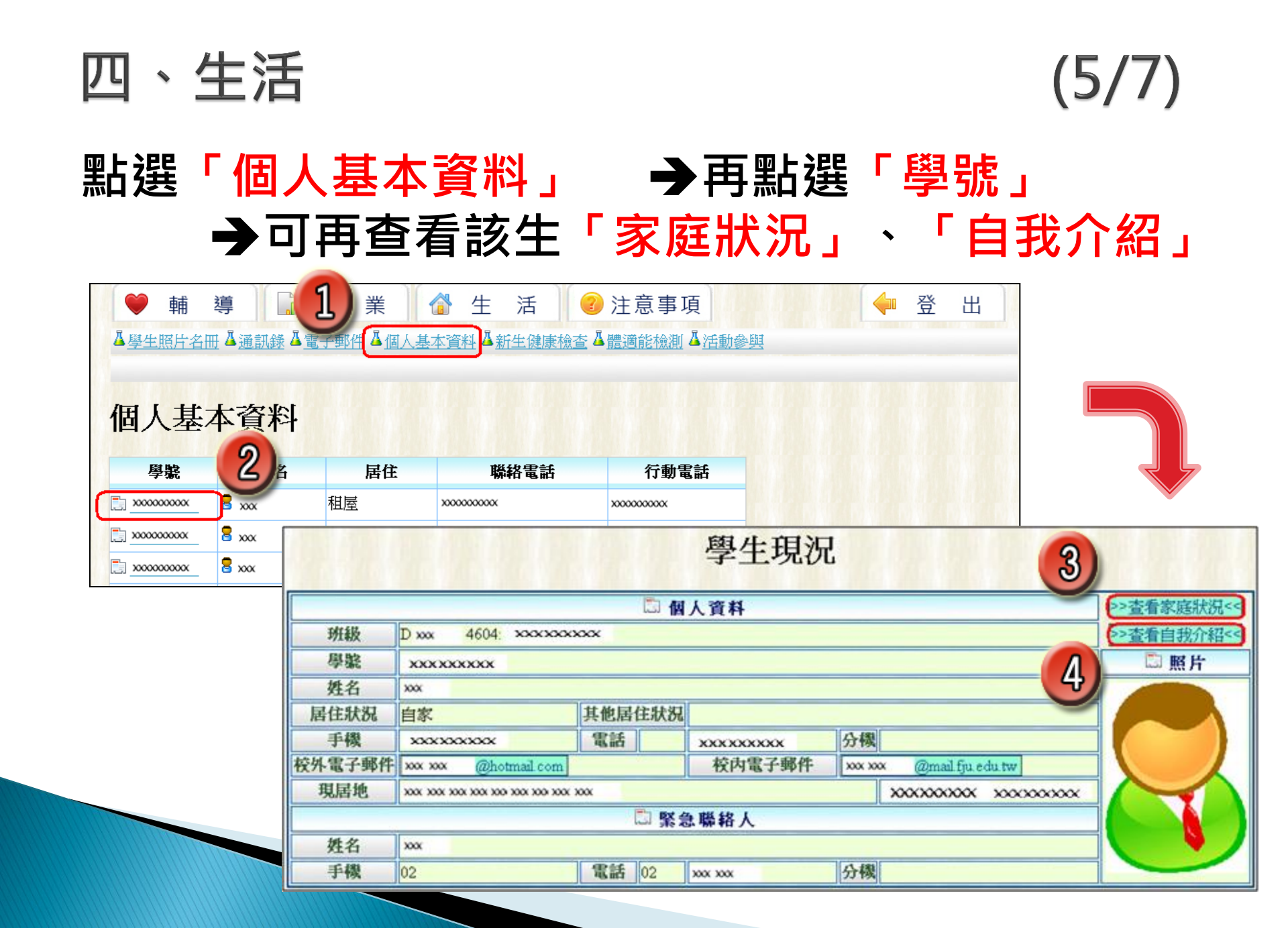

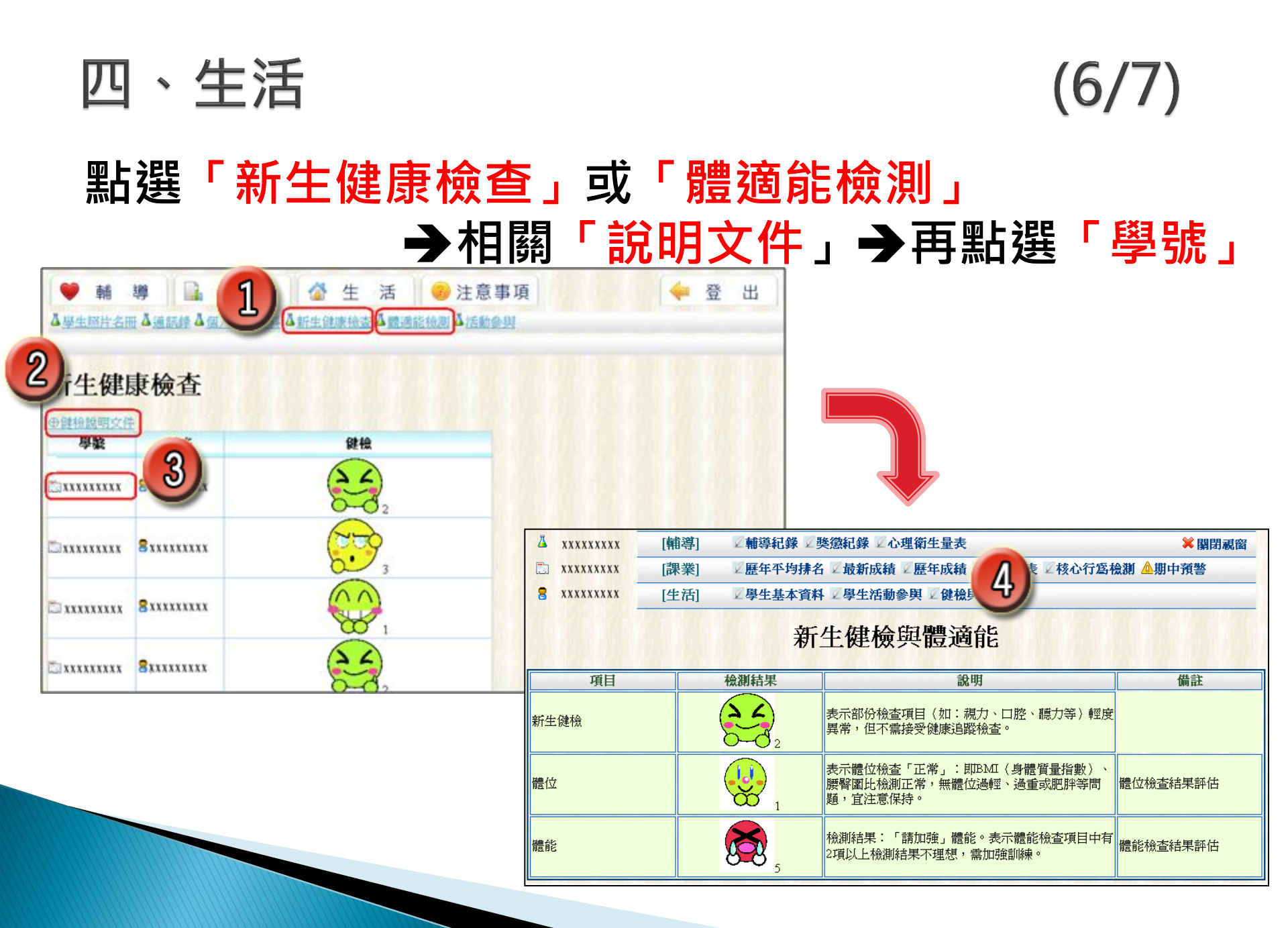

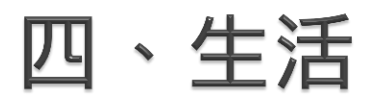

# (7/7)

#### 點選「活動參與」→ 再點選「學號」 1 事項 輔 導 課 業 牛 活 登 出 ▲學生照片名冊▲通訊錄▲電子郵件▲個人基本資料▲新生健康檢查▲體適能檢測▲活動參與 活動參與 2 加欲替班上上同學報名活動請至活動管理系統 報名參加場次數 學貽 姓名 出席場次數 缺席場次數 (活動尙未開始) <mark>8</mark> xxx 0 1 2 8 xxx Û [輯鐵] ☑ 輔導紀錄 ☑ 獎懲紀錄 ☑ 心理衛生量表 👗 xxxxxxxxxxx 💢 關閉藏窗 8 xxx Û [課業] 🖉 歷年平均排名 🖉 最新成績 🖉 歷年成績 🖉 學生課表 🖉 核心行窩檢測 🍐 期中預警 x0000000000 8 xxx [生活] ☑學生基本資料 ☑學生活動參與 ☑ 健桧與體邁能 3 活動代 出 活動名稱 主講人 開始時間 結束時間 地點 碼 席 【企業說明會】科定企業99年度校園召募 2010-03-23 2010-03-23 科定企業代表 昰 20521 野瞽耬1樓谷欣廳 活動 12:30:00.0 14:00:00.0 行政院金融監督管 九十八學年度輔仁大學-與大師相遇系列 醫學院 國璽樓一 缺 2009-12-30 2009-12-30 理委員會 陳中主任 講座(四)路比你想的寬!但上路前還是 20490 席 構MD152會議室 14:00:00.0 15:30:00.0 委員 要準備 邁向公職及專技證照之路-高普考及專門 黃雅榜老師(考選部 缺 2009-10-07 2009-10-07 20413 野聲樓谷欣廳 誇照考試簡介 席 常務次長) 13:00:00.0 15:30:00.0

# (1/7)

#### 連結至「活動系統」→ 點選「場次及報名」 (活動系統網址 → http://activity.dsa.fju.edu.tw/)

|         |                               |                   | 。 活動内 | 容                            |                                                   |                                                                                                    |                                                                                              |                                             |        |                                             |                                                   |
|---------|-------------------------------|-------------------|-------|------------------------------|---------------------------------------------------|----------------------------------------------------------------------------------------------------|----------------------------------------------------------------------------------------------|---------------------------------------------|--------|---------------------------------------------|---------------------------------------------------|
| 口欲替班上上同 | 1學報名活動請到                      | 活動管理系統            | 活動代碼  | 類型 / 子類型                     | 活動名稱/主講人                                          | 活動內容                                                                                                    | 報名方式/時間                                                                                      | 核心能力項目                                      | 學生培訓項目 | 建議參加對象                                      | 報名/費用                                             |
| 學裝<br>] | 姓名<br>8 xxx<br>8 xxx<br>8 xxx | (活動向未開数<br>0<br>0 | 20551 | <mark>꾈 體育</mark><br>└� 教育訓練 | ■游泳加強班<br>營體育室游泳教學<br>助理                          | 即日起至6/10止,每週<br>二、四晩間7:00~8:<br>00開設游泳加強班,指<br>導基本換氣方式、游泳<br>動作及技能,以通過游<br>泳檢定~                                                               | Ø 網路報名     Ø 細路報名     Ø 起:2010/04/07 00:00     Ø 起:2010/06/08 00:00     Ø 运:2010/06/08 00:00 | 1 問題分析與解<br>決行為<br>4 應變能力<br>7 洞察環境變動<br>能力 | 健康促進   | 大一學生                                        | ✓場次及報<br>學 憑大一學<br>證免費。                           |
|         | G MA                          | ×                 | 20554 | <mark>劉</mark> 學術<br>└� 專題研討 | ■你可以不用這麼<br>想:日常生活中的<br>社會學想像<br>營黃義傑先生.林<br>立恆先生 | 主題:與鈍談情~對金<br>融交易的反省<br>讀者:黃義傑<br>時間:4/28(三)13:30-<br>15:20<br>地點:宣直交誼廳<br>第二場<br>主題:要(more)                                                  | ● 網路報名<br>回起:2010/04/14 00:00<br>回送:2010/05/25 23:55                                         | 7 洞察環境變動<br>能力                              |        | 教師<br>職員<br>一般同學<br>一般同助學生<br>一般工書英<br>種子菁英 | <ul> <li>✓場次及報</li> <li><sup>⑤</sup> 無</li> </ul> |
|         | dina                          |                   | 20547 | 目我成長<br>▲活動、營隊               | ■第四屆情緒管理<br>生活體驗營<br>了介陶、張志<br>豪、李柏嘉              | 1.此生活營體驗營希望<br>透過團體活動的帶領,<br>引導參與學員學習自我<br>情緒管理及因應他人情<br>緒,以增加學生情緒智<br>商及自我覺察力,提升<br>心理能量,進而培養出<br>同儕間協助彼此成長的<br>能力,自助助人。2.透<br>過營隊參與能拓(more) |                                                                                              | 3 溝通能力<br>4 應變能力                            | 健康促進   | 一般同學<br>2                                   | ✓場次及報<br>拿需至學軸<br>心繳交3005<br>證金                   |
|         |                               |                   | 20534 |                              | ■■■<br>職涯工作坊<br>■■■■■ エ に は エ に                   | 鳳凰花開,驪歌響起,<br>經過大學四年的蜕變,                                                                                                    | 網路報名     創まれ、2010 02 04 12:00                                                                | 2<br>創新能力<br>3 <b></b><br>溝能力               |        | 一般同學                                        | ●場次及朝                                             |

# (2/7)

#### 點選「我要報名」

| 活動代碼   | 活動名稱/                                                                                             | 主講人                                                                                                    | 活動內容                                                                                                    |                            | 報名起迄時間                                                                                                    | 幸臣        | 名方式 / 付費                                                         |               | 附加檔                                                         | 案/ 外部連結 |        |  |     |     |
|--------|---------------------------------------------------------------------------------------------------|----------------------------------------------------------------------------------------------------|----------------------------------------------------------------------------------------------------|----------------------------|----------------------------------------------------------------------------------------------------|-----------|------------------------------------------------------------------|---------------|-------------------------------------------------------------|---------|--------|--|-----|-----|
| 20534  | 📒 職涯工作<br>😨 職涯工作                                                                                  | 作坊<br>作坊工作團隊                                                                                                    | 鳳凰花開,驪歌響起,經過大學四年的蜕<br>變,同學們是否已經準備好離開母校?畢<br>業,不僅代表將告別學生身分,更將進入<br>職進的另一段旅程。無論是準備踏入職<br>場,還是正處於學業與職業的轉銜,都需<br>要為自己儲備更多能量。準備好要展翅迎<br>向職涯挑戰,翱翔邁進工作世界了嗎?邀<br>請大三大四同學參加「職涯工作坊」與我<br>們一同為職涯提早作準備。※分為晚間場<br>次及週六場次請依場次報名,另晚間場次<br>共三梯次,請務必在基本資料表中(請下<br>載附加檔案)寫下參加順位!!※報名三日<br>內,請填妥基本資料表,回傳至<br>077550@mail.fju.edu.tw,收到報名表才<br>算報名成功喔!! |                            | ▲ 2010/03/04 13:00<br>2010/03/04 13:00<br>2010/03/04 13:00<br>2010/04/30 20:00<br>2010/04/30 20:00<br>2010/04/30 20:00<br>2010/04/30 20:00 |           | 13:00                                                            | જ 網路報名<br>🎐 無 |                                                             | ◎瀏覽     | 范檔案    |  |     |     |
|        | 承辦單位                                                                                              |                                                                                                    |                                                                                                    |                            | 一一次,这个正式,我们的一个,你就是这些,你就是这些,你就是你的你,你就是你的你,你就是你的你,我们就是你的你,我们就是你们我们,我们就是你不是你的。"<br>你们我们是你的你?"                                                 |           | 7、 速定 L MAC 学未兴趣未的转度,都<br>長為自己儲備更多能量。準備好要展翅<br>可職准挑戰,翱翔邁進工作世界了嗎? |               | ,還定止處於学素與極美的轉倒,都需<br>為自己儲備更多能量。準備好要展翅迎<br>嚴涯挑戰,翱翔邁進工作世界了嗎?邀 |         | 學生培訓項目 |  | 建議參 | 加對象 |
|        | <ul> <li>3 葉怡君</li> <li>9 0229054</li> <li>1 學務處я</li> <li>1 學務處я</li> <li>1 ○ 0775500</li> </ul> | 1142<br>就輔組<br>@mail.fju.edu.tw<br>[<br>[<br>1<br>1<br>1<br>1<br>1<br>1<br>1<br>1<br>1<br>1<br>1<br>1<br>1<br>1<br>1<br>1<br>1 |                                                                                                    |                            | 2 創新能力<br>3 溝通能力<br>5 規劃能力<br>6 整合與善用資源能力                                                                                                  |           |                                                                  |               | 一般同學                                                        |         |        |  |     |     |
| ➡ 活動場: | 次明細                                                                                               |                                                                                                    |                                                                                                    |                            |                                                                                                    |           |                                                                  |               |                                                             |         |        |  |     |     |
| 場次代碼   | 場次名稱                                                                                              | 場次開始時間                                                                                                    | 場次結束時間                                                                                                    | 地點                         |                                                                                                    | 已報名 / 總名額 | 質 教職員參加                                                          | 學生參           | 跏                                                           | 報名方式    |        |  |     |     |
| 18570  | 職涯工作<br>坊-周末場<br>次                                                                                | 2010/05/15 星期六 08:3                                                                                                    | 30 2010/05/15 星期六 17:30                                                                                                    | 2010/05/15 星期六 17:30 YP110 |                                                                                                    | 12 / 20   | 8                                                                | (             |                                                             | ● 我要報名  |        |  |     |     |
| 18569  | 職涯工作<br>坊-晩間場<br>次                                                                                | 2010/05/21 星期五 18:2                                                                                                    | 20 2010/05/21 星期五 20:40                                                                                                    | YP110                      | D                                                                                                    | 14 / 50   | 8                                                                | C             | )                                                           | 🌮 我要報名  |        |  |     |     |

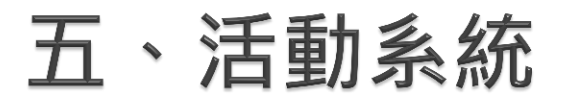

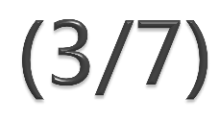

#### 以 LDAP 單一帳號密碼登入活動報名系統

| 🔎 活 動 内 容 🚳 活 動 時 程 豦 登 入     | 尚未登入 |
|-------------------------------|------|
| LDAP 單一帳號密碼登入                 |      |
| 🖀 帳號                          |      |
| ≫ 密碼                          |      |
| 確認登入「忘記密碼」                    |      |
|                               |      |
|                               |      |
| 天主教輔仁大學 2009 © 版權所有   切換管理員介面 |      |

# (4/7)

#### 成功登入後,點選「切換至課程團體報名」

| 活動名稱   | 111 職涯工作坊                                                                                                    |                   |
|--------|----------------------------------------------------------------------------------------------------|-------------------|
| 主講人    | 😵 職涯工作坊工作團隊                                                                                                    |                   |
| 內容     | 鳳凰花開,驪歌響起,經過大學四年的蛻變,同學們<br>是否已經準備好離開母校?畢業,不僅代表將告別學<br>生身分,更將進入職進的另一段旅程。無論是準備踏<br>入職場,還是正處於學業與職業的轉銜,都需要為自<br>已儲備更多能量。準備好要展翅迎向職涯挑戰,翱翔<br>邁進工作世界了嗎?邀請大三大四同學參加「職進工<br>作坊」與我們一同為職進提早作準備。※分為晚間場<br>次及週六場次請依場次報名,另晚間場次共三梯次,<br>請務必在基本資料表中(請下載附加檔案)寫下參加II順<br>位!!※報名三日內,請填妥基本資料表,回傳至<br>077550@mail.fju.edu.tw,收到報名表才算報名成功<br>喔!! | 图體報名<br>切換至課程團體報名 |
| 場次名稱   | 圓 職涯工作坊-周末場次                                                                                                    |                   |
| 場次開始時間 | 2010/05/15 星期六 08:30                                                                                                    |                   |
| 場次結束時間 | @ 2010/05/15 星期六 17:30                                                                                                    |                   |
| 活動地點   | 1 YP110                                                                                                    |                   |
| 付費     | \$ <sub>#</sub>                                                                                                    |                   |
| 附件檔案   | ◎ 瀏覽檔案                                                                                                    |                   |
| 承辦人員   | 💈 葉怡君                                                                                                    |                   |
| 連絡電話   | 9 0229054142                                                                                                    |                   |
| 連絡單位   | 學務處就輔組                                                                                                    |                   |

# (5/7)

#### 表列出老師當學期的任課課程 → 點選「導師時間」的「整班報名參加」

| 🔎 活 動 內 容 😡 活   | : 動 時 程 [ | 報 名 紀 錄 📒 團 報 管 理 👃 登         | 出 🖁 👓 您好 |
|-----------------|-----------|-------------------------------|----------|
| 🗊 團報管理          |           |                               |          |
| 課程代碼            | 課程名稱      | 上課時間地點                        |          |
| D-4601-04296-A  | 基礎設計      | [[A]全週 [4]星期四 D5~D7,[TC304 ]] | 整班報名参加   |
| D-4602-04566-   | 梭織技藝學     | [[A]全週 [2]星期二 D3~D4,[TC205 ]] | 整班報名參加   |
| D-4602-06811-A  | 織品設計      | [[A]全週 [5]星期五 DN~D6,[TC304 ]] | 整班報名參加   |
| D-4603-07806-   | 織紋分析      | [[A]全週 [2]星期二 D5~D6,[TC401 ]] | 整班報名參加   |
| 🔲 D-4604-02795- | 導師時間      | [[A]全週 [3]星期三 D5~D6,[TC505 ]] | 整班報名參加   |
| D-4604-11785-   | 畢展專題      | 0                             | 整班報名参加   |

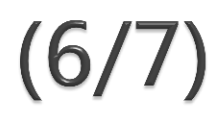

#### 預設將全班學生皆勾選為「參加」

| 🔎 活 動 內 容 🗕 适 動                          | 時 程 🗾 報 名 紀   | 錄 📒 團 報 管 理 🕹 登 出 👷                        | 您好 |  |  |  |  |  |  |
|------------------------------------------|---------------|--------------------------------------------|----|--|--|--|--|--|--|
| 🞾 團報管理 - 團體報名                            | ▶ 國報管理 - 團體報名 |                                            |    |  |  |  |  |  |  |
| 學號                                       | 姓名            | 班級                                         | 參加 |  |  |  |  |  |  |
| □→ x000000000000000000000000000000000000 | 8 xxx         | D:日間部 xxxxxxxxxxxxxx                       |    |  |  |  |  |  |  |
| 🗳 x000000000                             | xxx 🗄         | D:日間部 xxxxxxxxxxxxxxxxxxxxxxxxxxxxxxxxxxxx |    |  |  |  |  |  |  |
| 🗳 x0000000000                            | 8 xxx         | D:日間部 xxxxxxxxxxxxxxxxxxxxxxxxxxxxxxxxxxxx |    |  |  |  |  |  |  |
| → x000000000000000000000000000000000000  | 8 ∞∞          | D:日間部 xxxxxxxxxxxxxxx                      |    |  |  |  |  |  |  |
| □→ xaaaaaaaaa                            | 8 ∞∞          | D:日間部 xxxxxxxxxxxxx                        |    |  |  |  |  |  |  |
| □→ x000000000000000000000000000000000000 | 🖁 xxx         | D:日間部 xxxxxxxxxxxxxx                       |    |  |  |  |  |  |  |
| → x000000000000000000000000000000000000  | B xxx         | D:日間部 xxxxxxxxxxxxx                        |    |  |  |  |  |  |  |
| → x000000000000000000000000000000000000  | 🖥 xxx         | D:日間部 **********                           |    |  |  |  |  |  |  |
| □→ x000000000000000000000000000000000000 | 🖁 xxx         | D:日間部 xxxxxxxxxxxxxx                       |    |  |  |  |  |  |  |
| □→ x000000000000000000000000000000000000 | 🖁 xxx         | D:日間部 xxxxxxxxxxxxx                        |    |  |  |  |  |  |  |
| → x000000000000000000000000000000000000  | B xxx         | D:日間部 xxxxxxxxxxxx                         |    |  |  |  |  |  |  |
| → x000000000000000000000000000000000000  | 🖁 xxx         | D:日間部 *********                            |    |  |  |  |  |  |  |
| ×xxxxxxxxxxxxxxxxxxxxxxxxxxxxxxxxxxxxx   | 🗄 xxx         | D:日間部 xxxxxxxxxxxxxxx                      |    |  |  |  |  |  |  |
| □ x000000000000000000000000000000000000  | 8 xxx         | D:日間部 x000000000                           |    |  |  |  |  |  |  |

# (7/7)

1. 老師可視情況個別清除學生參加註記,請直接點按勾選符號

「√」,即呈現未勾選狀態「□」,表示不會被帶入報名。
 2. 勾選符號「√」者,在您按下報名確認鍵後,即幫學生完成報名,系統並會自動寄發校內電子郵件通知學生。

| □→ xxxxxxxxxxxxxxxxxxxxxxxxxxxxxxxxxxxx | 8 xxx | D:日間部 4604;xxxxxxxxxx                          | (□)       |
|-----------------------------------------|-------|------------------------------------------------|-----------|
| 🗣 xxxxxxxxxx                            | 8 xxx | D:日間部 4604;xxxxxxxxxx                          |           |
|                                         | 8 xxx | D:日間部 4604:xxxxxxxxxxxxxxxx                    |           |
| 🕞 xxxxxxxxxx                            | 8 xxx | D:日間部 4604:xxxxxxxxxx                          |           |
| □ xxxxxxxxxxxxxxxxxxxxxxxxxxxxxxxxxxxx  | 8 xxx | D:日間部 4604;xxxxxxxxxx                          |           |
| ► xxxxxxxxxxxxxxxxxxxxxxxxxxxxxxxxxxxx  | 8 xxx | D:日間部 4604:xxxxxxxxxxx                         |           |
| → xxxxxxxxxxxxx                         | 8 xxx | D:日間部 4604:xxxxxxxxxxx                         |           |
| ► xxxxxxxxxxxxxxxxxxxxxxxxxxxxxxxxxxxx  | 8 xxx | D:日間部 4604;xxxxxxxxxx                          |           |
| □→ xxxxxxxxxxxx                         | 8 xxx | D:日間部 4604:xxxxxxxxxxxxxxx                     |           |
| → xxxxxxxxxxxx                          | 8 xxx | D:日間部 4604;xxxxxxxxxxx                         |           |
| □→ xxxxxxxxxxx                          | B xxx | D:日間部 4604:xxxxxxxxxxx                         |           |
| □→ x0000000x                            | B xxx | D:日間部 4604:xxxxxxxxxxx                         |           |
| □→ xxxxxxxxxxxx                         | 😤 xxx | D:日間部 4604:xxxxxxxxxxx                         |           |
| □→ xxxxxxxxxxx                          | 8     | D:日間部 4604:xxxxxxxxxxx                         |           |
| F <b>⇒</b> xxxxxxxxxx                   | a xxx | D:日間部 4604:xxxxxxxxxxxxxxxxxxxxxxxxxxxxxxxxxxx |           |
|                                         |       |                                                | 一.把苏达公司研究 |
|                                         |       |                                                |           |

#### 六、知能研習

#### 點選「知能研習」

| ♥ 輔 導 🔒 課 🕽                                                                                | € 💣 生 活 | ☑ 知能研習 | ⑦注意事項 ♀ 登       | EE |
|--------------------------------------------------------------------------------------------|---------|--------|-----------------|----|
| ▲ <u>研習參與紀錄</u> ▲ <u>即將舉辦研習</u>                                                            |         |        |                 |    |
|                                                                                            |         |        | C:進修部 0100:中文系, | 老師 |
| Language: <u>中文 Englsih</u><br>研習參與紀錄<br>您個人參加過的導師會議紀錄<br><u>即將舉辦研習</u><br>未來幾周內預定舉辦的導師相關研 | 習       |        |                 |    |

(1/4)

| 六、知能研習<br>點選「知能<br>可看到各項                                                          |                                 | 」 → 再點選<br>會議及研習會<br><sup>① 知能研習</sup> | 「研習<br>參與狀況                     | (2<br>參與紀錄        | 2/4)<br>淥」                          |
|-----------------------------------------------------------------------------------|---------------------------------|----------------------------------------|---------------------------------|-------------------|-------------------------------------|
|                                                                                   |                                 | C:進修部 0100:中文第                         | 条 当師                            |                   |                                     |
| Language: 中文 Englsh<br>研習參與紀錄<br>您個大參加過的導師會議紀錄<br>即將舉辦研習<br>未來幾周內預定舉辦的導師相關研習<br>逐 | 拿 <b>師知</b><br><sup>新參與導師</sup> | <b>能研習參與</b><br>知能研習一覽                 |                                 |                   |                                     |
|                                                                                   | 類別                              | 名稱                                     | 開始時間                            | 地點                | 承辦 簽到                               |
|                                                                                   | 師知能研                            | 院導師工作經營世界咖啡館一組織<br>智慧凝聚座談會             | 2010/12/31 星期五<br>12:00         | 淨心堂一樓大廳           | 鄭津     無資       珠     料             |
| 院。                                                                                | 導師會議<br>活動                      | 「愛・點亮生命」                               | 2010/12/22 星 <u>期三</u><br>13:30 | 文友樓LF314          | <ul><li>陳則 無資</li><li>璋 料</li></ul> |
| 校                                                                                 | 導師會議                            | 全校導師會議                                 | 2010/11/10 星期三<br>12:00         | 國璽樓一樓會議室          | 鄭津<br>珠 出席                          |
| 院                                                                                 | 導師會議<br>活動                      | 面對怪咖學生怎麼辦?!                            | 2010/10/20 星期三<br>12:00         | 國璽樓二樓會議室<br>MD227 | 莊梅 山席                               |
|                                                                                   | 導師會議<br>活動                      | 自殺防治與個案研討                              | 2010/10/13 星期三<br>12:00         | 國璽樓二樓MD227<br>會議室 | 陳貴<br>媛<br>出席                       |

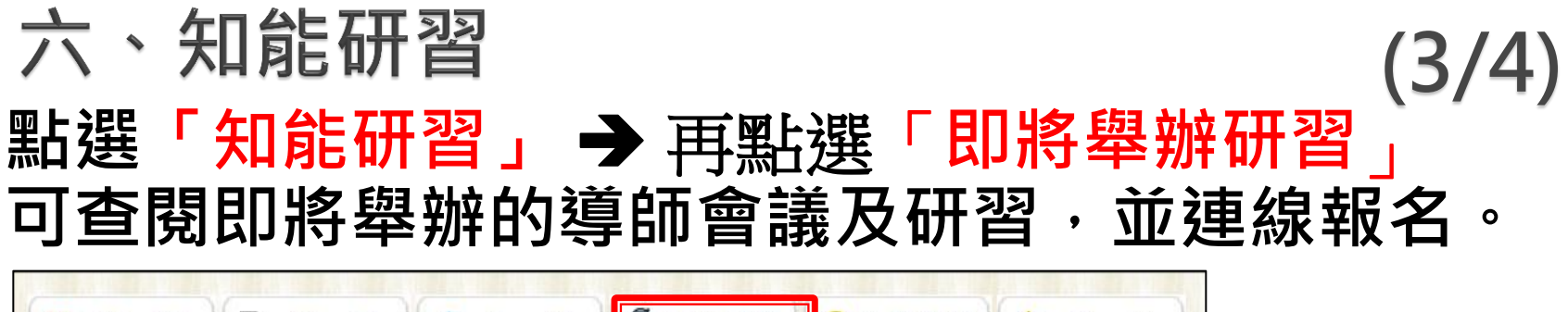

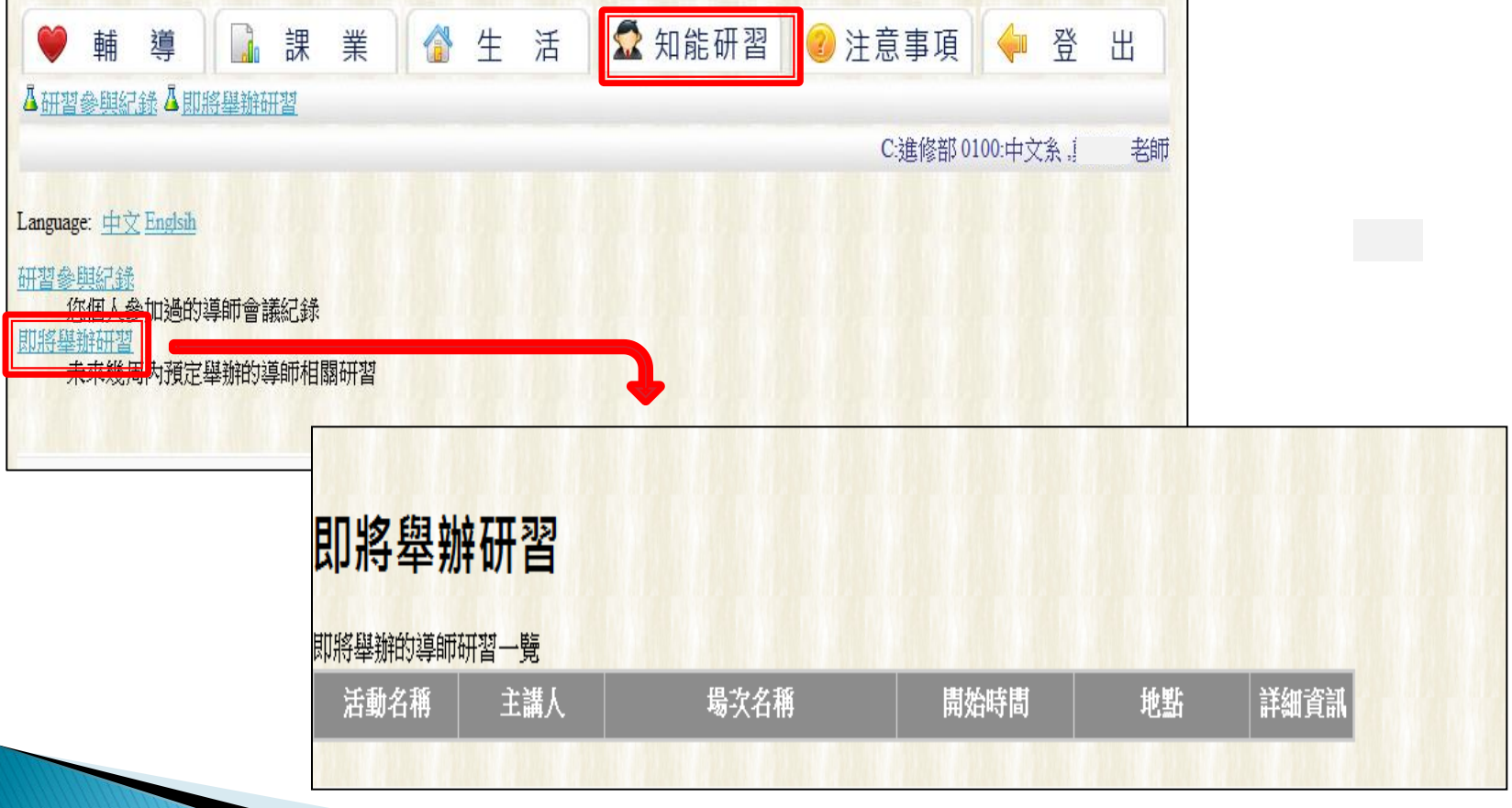

#### 六、知能研習 (4/4) 點選「知能研習」→ 再點選「導師知能研習認證」 可查閱未來將幾周內將舉辦的導師專屬課程,並連 線報名。

| ♥ 輔導 品課 ▲ 研習參與記錄 ▲ 即將舉辦研習 ▲ 導師輔導知能                                                                            | 業全                                          | 活 🛣 知能研習               |                  |
|----------------------------------------------------------------------------------------------------|---------------------------------------------|------------------------|------------------|
| Language: 中文 Englsih<br>研習參與紀錄<br>您個人參加過的導師會議紀錄<br>加將舉辦研習<br>天來幾周內訂定舉辦的導師相關研習<br>導師輔導知能認證<br>本物發展的如將舉辦的導師車屬課程 | ● 輔 導<br>▲研習參與紀錄 ▲ 即將舉辦研                    | □ 課業                   | 生活 🛣 知能研習        |
|                                                                                                    | <mark>導師輔導知能認</mark> 證<br><sup>導師層級會議</sup> | k d                    |                  |
|                                                                                                    | 類別 校導師會議                                    |                        | 課程名稱             |
|                                                                                                    | р <del>л.,得</del> 的曾議/ 冶到<br>系導師會議          |                        |                  |
|                                                                                                    | 導師知能研習<br>類別                                |                        | 課程名稱             |
|                                                                                                    | 輔導基礎-量表實施與運用<br>輔導基礎-輔導基本技巧與倫               | [24256]從「社會創傷事件」談年青人的憂 | 長 <u>鬱、創傷與復原</u> |

# 『導師輔導系統平台』管理端 統計功能

## 管理端—統計功能(權限-系主任/系公務帳號) ▶ 輔導紀錄統計報表

| 項目 | 全校老師歷年輔導統計            | 學生被輔導統計   |
|----|-----------------------|-----------|
| 內容 | 全校歷年老師執行輔導時數<br>/次數統計 | 學生被輔導次數統計 |
|    | 全校歷年老師執行輔導類型<br>統計    | 學生被輔導類型統計 |

▶ 班級活動統計報表 (範例:101-2)

| 單位    | 班會  | 聚餐 | 一般聚會 | 總次數 |
|-------|-----|----|------|-----|
| C:進修部 | 32  | 6  | 3    | 41  |
| D:日間部 | 283 | 58 | 76   | 417 |

#### 管理端-學生被輔導類型統計

| 00學年度第0學期 |      |      |      |      |      |          |                    |            |      |     |      |
|-----------|------|------|------|------|------|----------|--------------------|------------|------|-----|------|
|           | 個人輔導 |      |      |      |      |          |                    |            |      |     |      |
| 單位        | 課業   | 生活   | 交友   | 心理   | 生涯   | 課外<br>活動 | 期中預<br><b>警</b> 追蹤 | 轉介補<br>救教學 | 家長晤談 | 休退學 | 課業   |
| C:進修部     | 860  | 1053 | 263  | 194  | 401  | 297      | 166                |            | 0    |     | 122  |
| D:日間部     | 8931 | 7018 | 3207 | 2410 | 5222 | 3259     | 1275               | 0          | 0    | 0   | 4675 |
| G:研究所     | 0    | 0    | 0    | 0    | 0    | 0        | 0                  | 0          | 0    | 0   | 0    |
| T:二年制     | 54   | 48   | 5    | 28   | 27   | 0        | 3                  | 0          | 0    | 0   | 12   |

| 00學年度第0學期 |      |      |      |      |      |          |            |                                                                                                    |      |          |      |  |  |
|-----------|------|------|------|------|------|----------|------------|----------------------------------------------------------------------------------------------------|------|----------|------|--|--|
|           | 個人輔導 |      |      |      |      |          |            |                                                                                                    |      |          | 團體輔導 |  |  |
| 單位        | 課業   | 生活   | 交友   | 心理   | 生涯   | 課外<br>活動 | 期中預<br>警追蹤 | 轉介補<br>救教學                                                                                                    | 家長晤該 | 休退學輔導    | 課業   |  |  |
| C:進修部     | 924  | 1201 | 201  | 122  | 399  | 342      | 293        | 0                                                                                                    | 72   | 72       | 45   |  |  |
| D:日間部     | 7944 | 5951 | 2870 | 2582 | 4934 | 2709     | 1988       | 0                                                                                                    | 130  | 130      | 4042 |  |  |
| T:二年制     | 39   | 35   | 4    | 18   | 17   | 4        | 1          | $(a)^n = (a)^n (a)^n (a$ | 0    | 0        | 16   |  |  |
|           |      |      |      |      |      |          |            |                                                                                                    | 101  | 101學年度新增 |      |  |  |

#### 系統使用注意事項(摘自系統注意事項)

- 本系統因提供學生相關隱私資料,必須經由學校內部網路使用,如欲於家裡或其他非學校內部網路上使用 此導師輔導系統,請使用具功能限制之導師輔導系統 (校外使用)
- 導師輔導紀錄登錄截止時間為次學期開學前2周,請 導師們多加留意。(實際截止日期通常會延至開學前1 周)
- ・若輔導同學名單有誤・請洽學務處(分機:2138)

▶請務必遵守電腦處理個人資料保護法規定

#### 其他注意事項

「班級活動」登錄,校外使用僅登錄到學期結束。

#### 第一學期結束時間通常為1月31日

#### 第二學期結束時間通常為7月31日